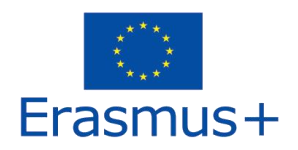

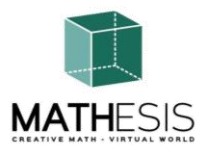

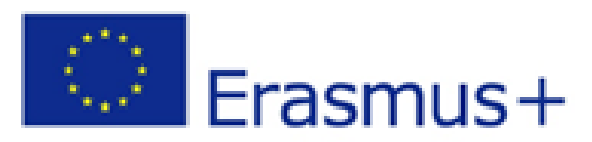

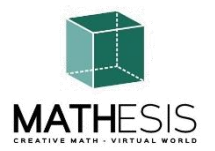

Atragerea interesului elevilor față de matematică și îmbunătățirea abilităților, a înțelegerii și performanței acestora cu ajutorul unei platforme educaționale de realitate virtuală

# MANUALUL DE INSTRUCȚIUNI

ERASMUS + 2020-1-RO01-KA201-080410 Parteneriate strategice pentru educația școlară Cooperarea pentru inovare și schimbul de bune practici

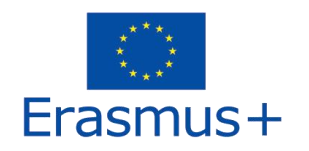

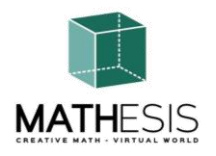

# Cuprins

| 1. INT | RODUCERE                                                      | 4  |
|--------|---------------------------------------------------------------|----|
| 2. INS | TRUCȚIUNI DE CONECTARE                                        | 5  |
| 2.1    | Crearea contului                                              | 5  |
| 2.2    | Instalare și configurare inițială                             | 7  |
| 2.3    | Conectarea la lumea 3D                                        | 9  |
| 3. CO  | NTROALE DE BAZĂ                                               | 13 |
| 3.1    | Deplasarea                                                    | 13 |
| 3.2    | Navigarea                                                     | 13 |
| 3.3    | Inventarul                                                    | 13 |
| 3.4    | Comunicarea                                                   | 16 |
| 4. TO  | PICURILE MATHESIS                                             | 19 |
| 4.1    | Numere întregi                                                | 23 |
| 4.2    | Ordonarea fracțiilor                                          | 24 |
| 4.3    | Calcul cu fracții (adunare, scădere, înmulțire, împărțire)    | 25 |
| 4.4    | Compararea fracțiilor                                         | 26 |
| 4.5    | Conversia fracțiilor și fracțiilor zecimale ca fracții comune | 27 |
| 4.6    | Raport și proporție                                           | 28 |
| 4.7    | Liniar / Patrulater                                           | 29 |
| 4.8    | Derivate                                                      | 31 |
| 4.9    | Integrale definite                                            | 32 |
| 4.10   | Relații între unghiuri                                        | 33 |
| 4.11   | Cercul și conceptele conexe                                   | 34 |
| 4.12   | Poligoane regulate I                                          | 37 |
| 4.13   | Poligoane regulate II                                         | 38 |
| 4.14   | Construcții geometrice                                        | 39 |
| 4.15   | Calcularea unghiurilor legate de poligoane                    | 40 |
| 4.16   | Unghiul dintre vectorii din plan                              | 41 |
| 4.17   | Gândirea logică: Măsurare / Comparare / Conversie I           | 42 |

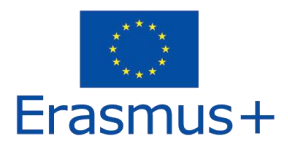

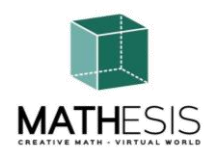

| 2  | 1.18 | Gândirea logică: Măsurare / Comparare / Conversie II                        | 43 |
|----|------|-----------------------------------------------------------------------------|----|
| 2  | 1.19 | Concepte de bază în gândirea algoritmică: secvențiere, selecție și repetare | 45 |
| 2  | 1.20 | Eliminarea Gaussiană                                                        | 46 |
| 2  | 1.21 | Format vectorial într-un sistem de coordonate 3D                            | 47 |
| 5. | TUT  | ORIALE                                                                      | 49 |
| 6. | BIBL | IOGRAFIE                                                                    | 50 |

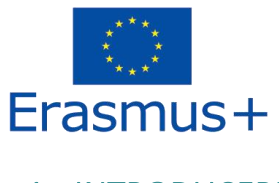

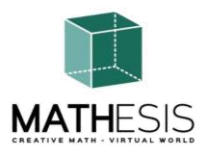

# 1. INTRODUCERE

Lumea MATHESIS 3D este rezultatul principal al proiectului MATHESIS, găzduind tot materialul de învățare dezvoltat împreună cu scenariile de învățare. Platforma este disponibilă gratuit pentru ca studenții să o utilizeze în scopuri de auto-învățare.

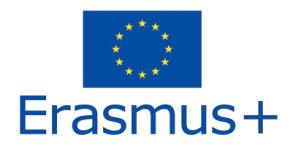

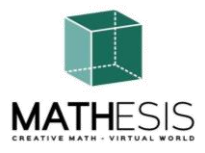

# 2. INSTRUCȚIUNI DE CONECTARE

# 2.1 Crearea contului

Puteți crea un cont avatar (Prenume, Nume, Parolă) pe unul dintre următoarele site-uri:

http://80.86.110.155:9000/wifi/user/account/

http://aigroup.ceid.upatras.gr:9000/wifi/user/account/

http://virtualworld.sch.gr:9035/wifi/user/account/

Câmpul E-mail este opțional. Va trebui să vă amintiți numele, numele și parola pentru a vă putea conecta, așa că asigurați-vă că le scrieți.

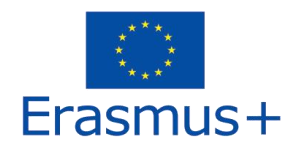

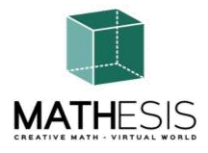

| Create new account   |  |
|----------------------|--|
| First Name: (*)      |  |
|                      |  |
| Last Name: (*)       |  |
|                      |  |
| Email:               |  |
|                      |  |
| Password: (*)        |  |
| Retype password: (*) |  |
|                      |  |
| Type of avatar:      |  |
| Male                 |  |
| Neutral     create   |  |
|                      |  |

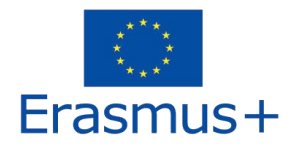

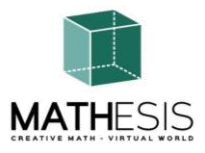

# 2.2 Instalare și configurare inițială

Pentru a vă conecta la Lumea 3D cu acel avatar aveți nevoie de software de vizualizare 3D, cum ar fi Firestorm sau Kokua. Vă recomandăm să utilizați Firestorm. Puteți descărca versiunea pentru OpenSim aici: https://www.firestormviewer.org/os-operating-system/

Derulați în jos la secțiunea "**Choose your Operating System**", selectați sistemul dvs. de operare din pictogramele disponibile și descărcați versiunea potrivită.version.

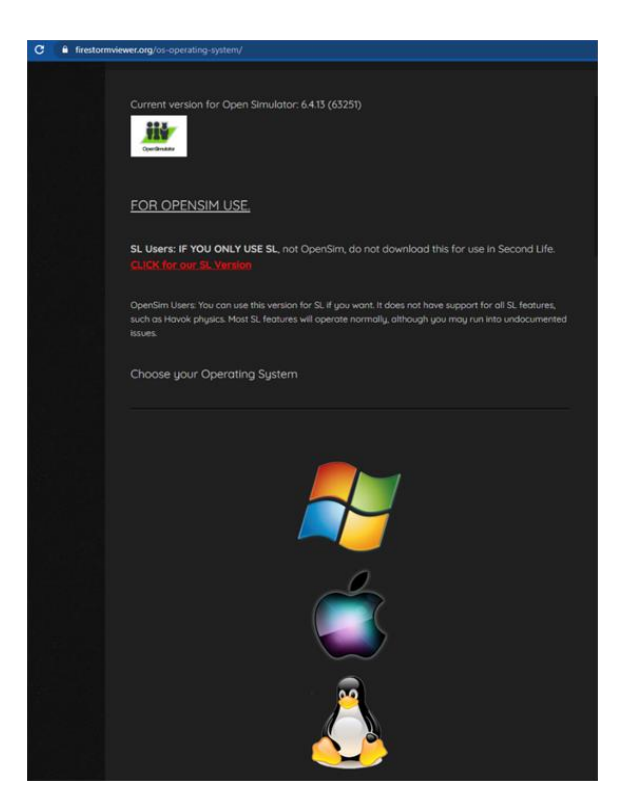

Odată ce ați descărcat, instalat și deschis Firestorm, trebuie să adăugați MATHESIS 3D World în lista destinațiilor disponibile (faceți acest lucru doar înainte de a vă conecta pentru prima dată):

1. Viewer -> Preferences -> OpenSim

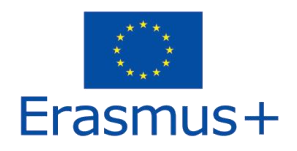

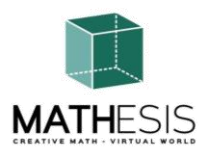

 Adăugați o nouă grilă: În funcție de site-ul pe care v-ați creat contul, utilizați una dintre următoarele valori: <u>http://80.86.110.155:9000</u> <u>http://aigroup.ceid.upatras.gr:9000/</u>

http://virtualworld.sch.gr:9035

3. apoi click pe 'Apply' și 'OK'

Grila ar trebui acum adăugată la Manage Grids Table.

| Viewer Help      |                               |                                                         |
|------------------|-------------------------------|---------------------------------------------------------|
|                  |                               |                                                         |
|                  |                               |                                                         |
| virtu            | al world                      |                                                         |
|                  | MATHESIS                      |                                                         |
| HESIS            | Utereren/ ec                  |                                                         |
| Preferences      |                               | ? _ ×                                                   |
| Search Settings  |                               |                                                         |
| General          | Grid Manager Miscellaneou     |                                                         |
| Chat             | Add new grid                  |                                                         |
| Colors           | http://aigroup.ceid           | l.upatras.gr:9000/ Clear Apply                          |
| Graphics         | Manage Grids                  |                                                         |
| Sound & Media    | Grid name                     |                                                         |
| Network & Files  | Littlefield Grid              | lfarid.com:8002                                         |
| Move & View      | MATHESIS                      | aigroup.ceid.upatras.gr:9000 Refresh                    |
| Controls         | Metropolis Metave             | rsum hypergrid.org:8002 Remove                          |
| Notifications    | Mobius Grid<br>OpenSim Commun | ity C cc.opensimulator.org:8002                         |
| Privacy          | OSGrid                        | login.osgrid.org                                        |
| Advanced         |                               |                                                         |
| User Interface   | Grid Name:                    | MATHESIS                                                |
| China            | Grid URI:                     | http://aigroup.ceid.upatras.gr:9000/                    |
| Skins            | Login Page:                   | http://aigroup.ceid.upatras.gr:9000/wifi/welcome.html   |
| Crash Reports    | Grid Website:                 |                                                         |
| Firestorm        | Grid Support:                 |                                                         |
| Opensim          | Grid Registration:            | http://aigroup.ceid.upatras.gr:9000/wifi/user/account   |
| Backup & Restore | Grid Password URI:            | http://aigroup.ceid.upatras.gr:9000/wifi/forgotpassword |
|                  | Grid Search:                  |                                                         |
|                  | Grid Message URI:             |                                                         |
|                  |                               |                                                         |
|                  |                               | OK Cancel                                               |
| Nemember user    |                               | aember passwora                                         |

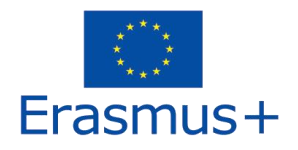

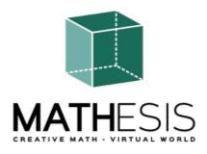

# 2.3 Conectarea la lumea 3D

Folosiți ca utilizator "Firstname Lastname" și password și selectați grila "MATHESIS" din meniul derulant.

Click pe 'Log In' pentru a intra.

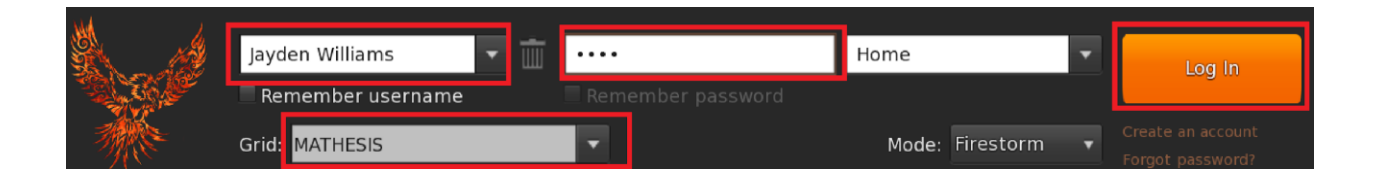

Dacă lista drop-down "Grilă" nu apare în formular, atunci probabil că ați descărcat opțiunea Firestorm greșită (reveniți la instrucțiunile de instalare și asigurați-vă că ați selectat versiunea Opensim a Firestorm).

După ce se face o conexiune, veți intra în lumea virtuală cu avatarul dvs.

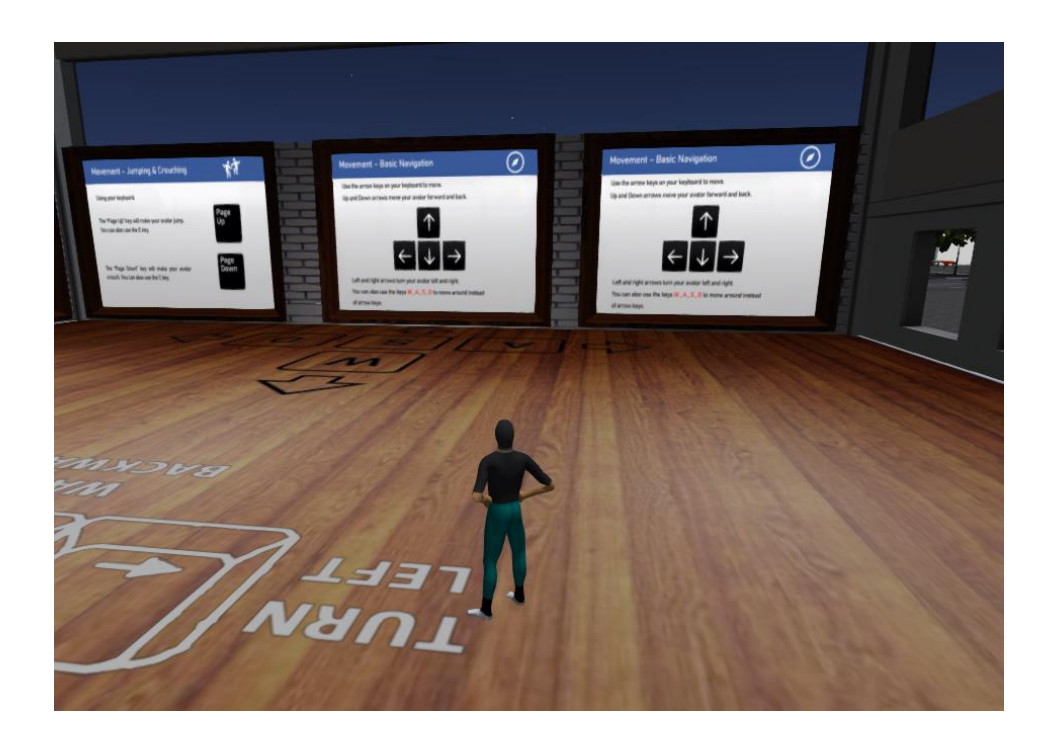

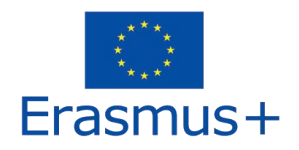

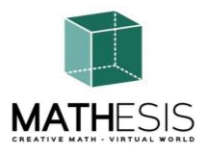

Prima zonă acoperă controalele de bază pentru deplasarea cu avatarul și controlul camerei. La sfârșitul camerei, urmează instrucțiunile pentru a zbura peste perete în camera următoare, unde înveți cum să personalizezi aspectul avatarului tău.appearance.

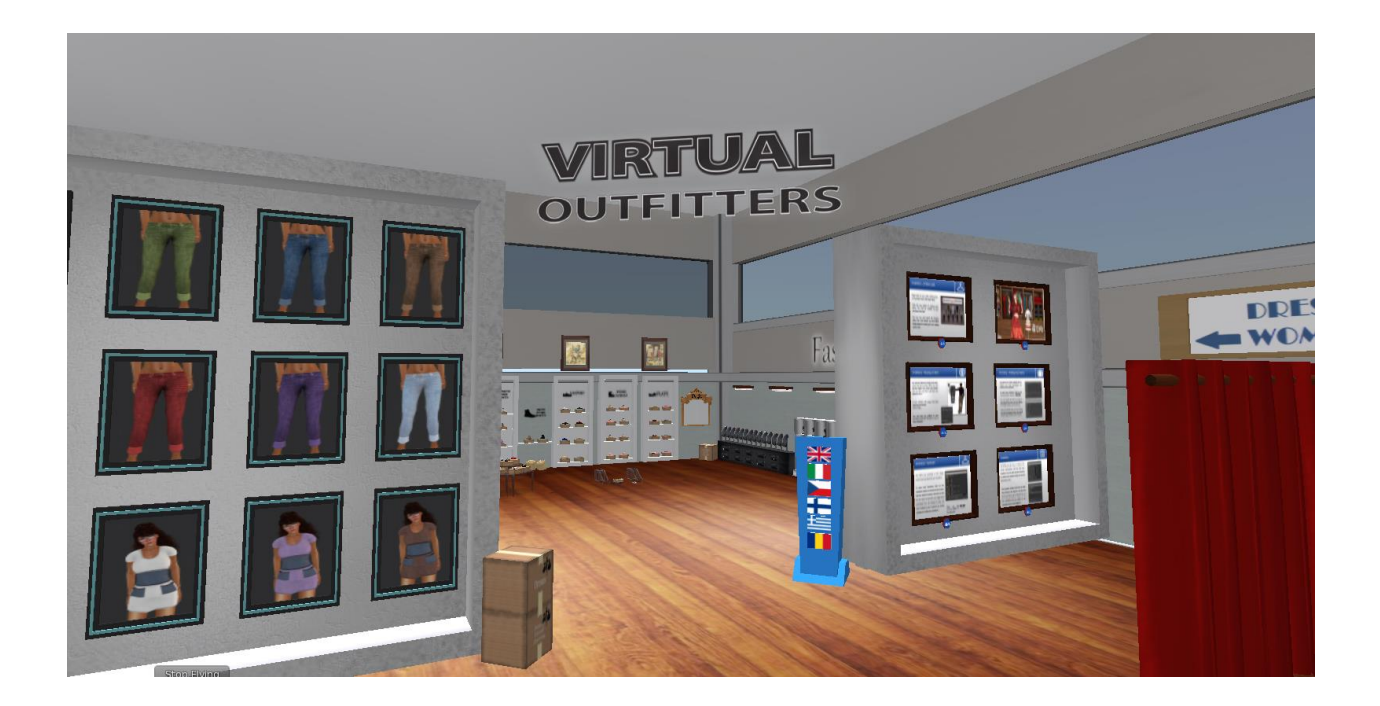

De asemenea, înveți cum să te așezi pe anumite elemente (scaune etc.) și cum să te ridici.

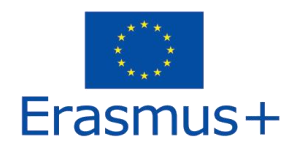

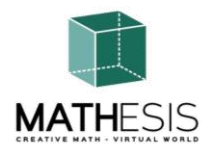

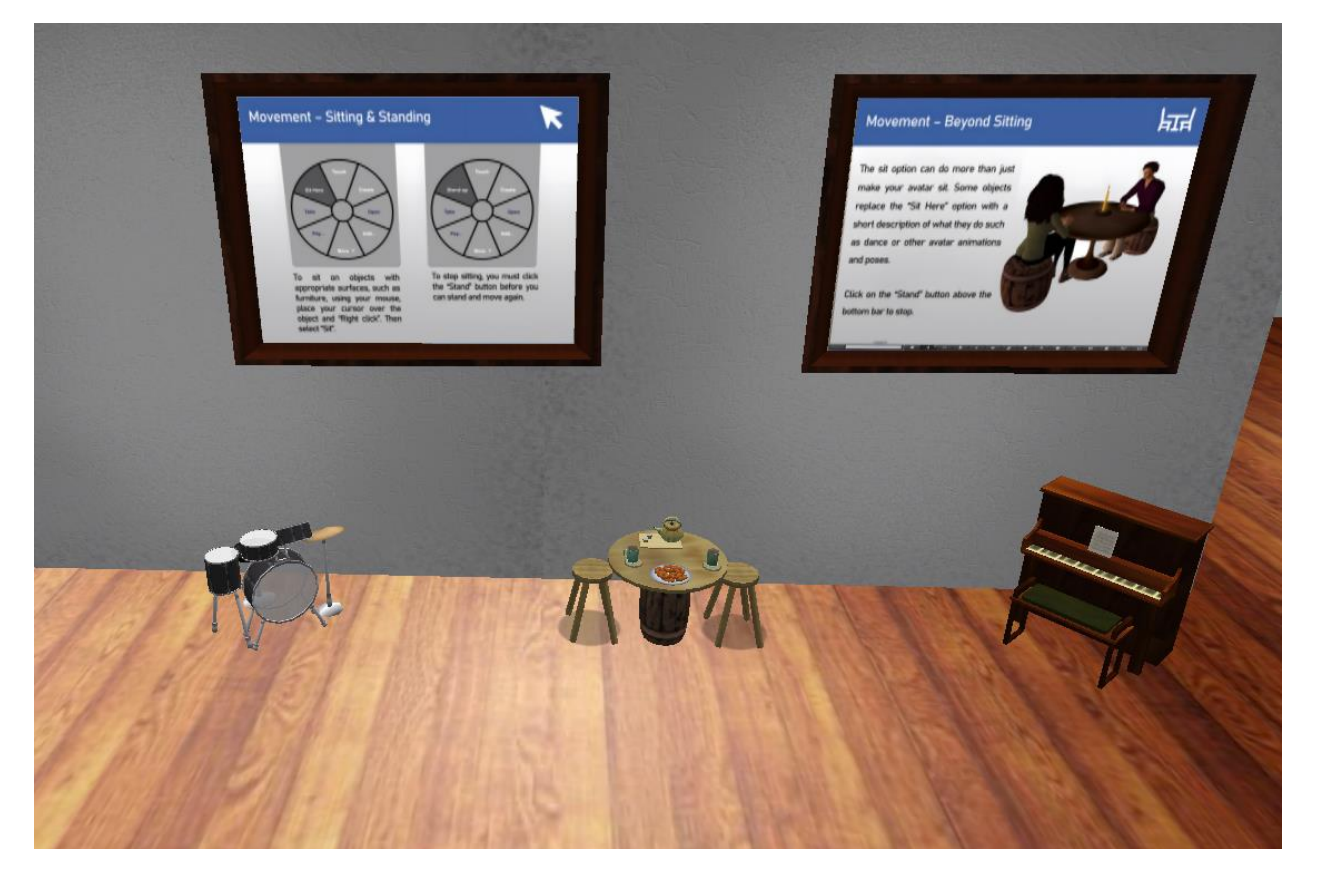

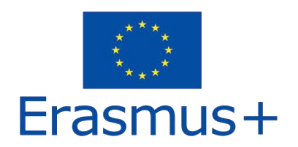

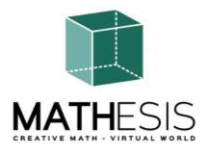

În cele din urmă, înveți cum să comunici cu alte avatare.

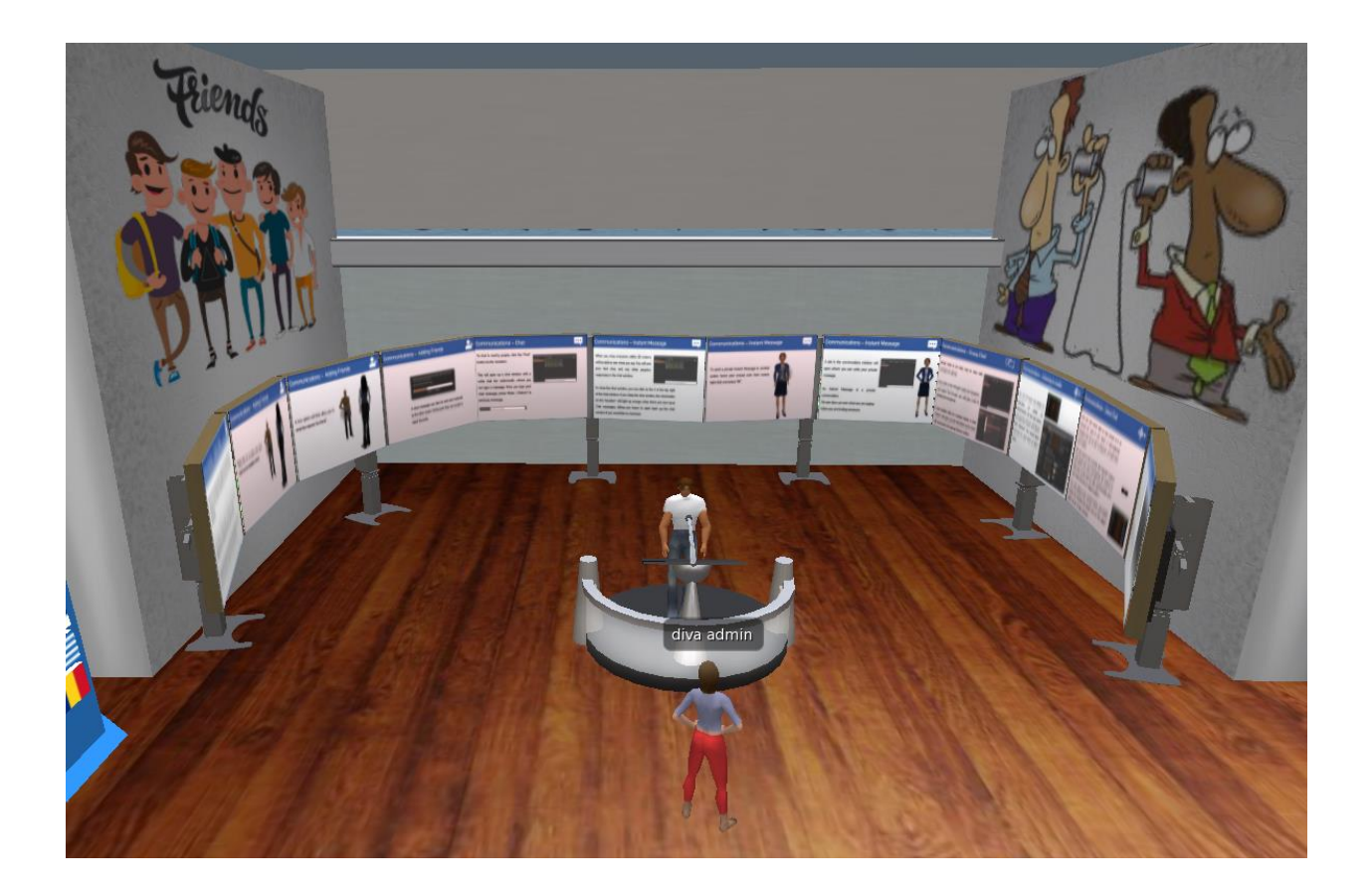

leșind din clădirea tutorialului vă aflați în zona deschisă unde au loc toate activitățile de învățare. În apropiere există un panou de hărți pe care îl puteți folosi pentru a găsi o anumită temă de învățare.

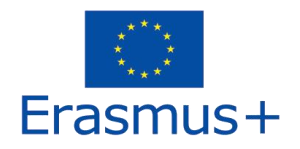

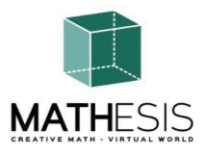

# 3. CONTROALE DE BAZĂ

#### 3.1 Deplasarea

După cum s-a menționat în secțiunea anterioară, o prezentare lângă punctul de aterizare acoperă toate comenzile de bază pentru deplasarea și controlul camerei. Urmați instrucțiunile și încercați să vă obișnuiți să vă controlați personajul.

Dacă doriți, puteți alege să vă personalizați personajul urmând instrucțiunile.

#### 3.2 Navigarea

Există două tipuri de hărți pe care le puteți folosi pentru navigare:

#### World > Minimap

- Afişează o mică hartă unde vă puteți identifica locația și se actualizează în funcție de mișcarea Avatarului
- Acționează ca o busolă
- Puteți folosi această hartă pentru a vă teleporta în alt punct făcând dublu clic pe locația necesară

#### World > World Map

- Vedere de ansamblu mai mare a regiunii cu caracteristica de filtrare
- Puteți mări/micșora pentru a găsi mai multe regiuni din apropiere

#### 3.3 Inventarul

Fiecare avatar are un inventar de fișiere organizate după tipul de fișier:

#### Avatar > Inventory (Ctrl + I)

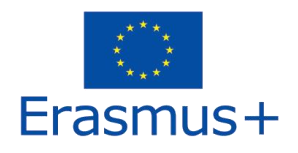

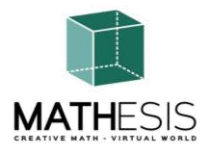

| Inventory                            | ? _ ×   |
|--------------------------------------|---------|
| Filter Inventory                     |         |
| Collapse Expand Filter: All Types    | -       |
| Inventory Recent Worn                |         |
| 👻 🚖 Inventory                        | <b></b> |
| 🕨 🝺 #Firestorm                       |         |
| 🚰 Animations                         |         |
| 🔯 Body Parts                         |         |
| Calling Cards                        |         |
| ▶ <mark>앱</mark> Clothing            |         |
| Z Current Outfit                     |         |
|                                      |         |
|                                      |         |
|                                      |         |
| notecards                            |         |
| Objects                              |         |
| A Outfits                            |         |
| 🗖 Photo Album                        |         |
| 🞦 Scripts                            |         |
| 🔃 Sounds                             |         |
| 📓 Textures                           |         |
| 🗂 Trash                              |         |
| 🔻 壳 OpenSim Library (diva distro)    |         |
| Animations Library                   |         |
| BodyParts Library                    |         |
| Clothing Library                     |         |
| Gestures Library                     |         |
| Z Landmarks Library                  |         |
| Objecto Library                      |         |
| Deltas Library                       |         |
| Respectively                         |         |
| G Sounds Library                     | ų.      |
| Figure Library (56/0 Elements)       |         |
| <b>*</b> - + <b>(■)</b> 243 Elements | 1       |
|                                      |         |
| Profile Share Marketp                | lace    |

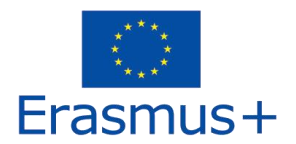

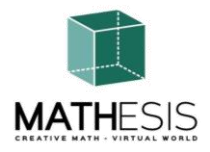

Puteți crea fișiere pentru aspectul avatarului dvs. (dosare BodyParts și Îmbrăcăminte), puteți găsi sau crea fișiere text cu note (dosarul Notecards) sau găsiți Obiecte pe care le-ați primit din activități (folderul Obiecte).

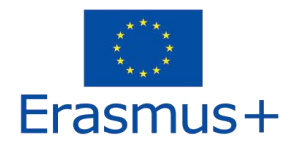

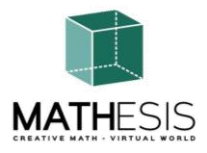

#### 3.4 Comunicarea

Puteți adăuga alțe avatare de utilizator ca prieteni pentru a le găsi cu ușurință și a vă putea teleporta la ei. Din bara de navigare a vizualizatorului, selectați **Comm -> Persoane**, pentru a deschide o fereastră care afișează o listă cu toți utilizatorii din apropiere. Faceți clic dreapta pe unul dintre utilizatori și veți avea opțiunea de a le vizualiza profilul, de a-i adăuga ca prieten, de a trimite un mesaj instant privat (IM), de a cere să vă teleportați la ei (Solicitare teleportare) sau să se teleporteze la dvs. (Ofertă Teleport), și pentru a crea un marcator distinct pe locul său pentru a-l găsi cu ușurință (Track).

| Favorites Bar                       | People              |                |       |      |         |           | ?      | _ × |      |
|-------------------------------------|---------------------|----------------|-------|------|---------|-----------|--------|-----|------|
|                                     | Nearby Frien        | ds Groups      | Re    | cent | Blocked | Contact S | ets    |     |      |
|                                     |                     |                |       |      |         | *         |        | +   |      |
|                                     | Name [39/39/0]      | *              |       |      | Age     | Seen      | Range  |     | 1    |
| and the second second second second | Alex Oster          |                |       |      |         | 0:29:17   | 127.76 |     |      |
| I among the second second           | Bill Adder          |                |       | S    | 15      | 0:29:16   | 86.34  |     |      |
| and a second second                 | Bill White          |                |       |      | 14      | 0:29:17   | 32.83  |     | sa . |
| and a summer                        | Bjorn Vilhemson     |                | 14    | S    | 29      | 0:29:16   | 97.79  |     | 2    |
| Tanana I I Tanana                   | Bonny Heathermoor   | re             |       |      | 14      | 0:29:17   | 43.62  |     |      |
|                                     | Brad Wayne          |                | 122   | S    | 15      | 0:29:16   | 90.54  |     | -    |
|                                     | Caladan Brood       | View Profile   |       |      | 10      | 0:29:16   | 102.78 |     |      |
| A CONTRACTOR OF THE OWNER.          | Chalice Anderson    | Add Friend     |       |      | 13      | 0:29:16   | 108.47 |     |      |
|                                     | Christine Orell     | Add to Set     |       |      | 29      | 0:29:17   | 138.74 |     |      |
|                                     | Daniel Lorenzo      | Remove Frie    | nd    |      | 15      | 0:29:16   | 100.45 |     |      |
|                                     | Depie Carrington (C | E IM           |       |      | 15      | 0:29:16   | 93.10  |     |      |
|                                     | Garry Riordan       |                |       |      | 13      | 0:29:16   | 35.89  |     |      |
| 1 1 1                               | Harry Bieder        | Call           |       |      | 29      | 0:29:16   | 126.74 |     |      |
|                                     | Harry Block         | мар            |       |      | 10      | 0:29:17   | 106.37 |     |      |
|                                     | Hope Andrews        | Track          |       |      | 10      | 0:29:17   | 95.39  |     | 10   |
| 1 5                                 | Jenny Noris         | Mark           |       | ►    | 10      | 0:29:16   | 131.77 |     | 1    |
|                                     | lohnv Diaz          | Share          |       |      | 15      | 0:29:16   | 114.20 | 1   |      |
| - 1                                 |                     | Pay            |       |      |         | -         |        |     | -    |
|                                     |                     | Offer Teleno   | rt    |      |         |           | -      | ~   |      |
|                                     |                     | Request Tele   | port_ |      |         | -         |        |     |      |
|                                     |                     | Teleport Te    |       |      | -       |           |        |     |      |
| V                                   | The state of the    |                |       | 1    |         |           |        |     |      |
|                                     | and the set         | Zoom in        |       | 18   |         |           | 1      |     | -    |
|                                     |                     | Invite To Gro  | up    | - 8  |         |           | 1      | -   |      |
|                                     | and the second      | Get Script Int |       |      |         |           |        | 5   |      |

IDacă ai adăugat deja un utilizator ca prieten, îi poți găsi în fila "Prieteni", chiar dacă nu sunt online momentan. Le poți trimite un mesaj privat și ei îl vor putea vedea imediat ce se conectează în lumea virtuală.

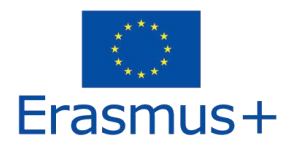

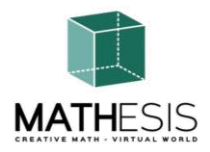

Puteți deschide fereastra de chat (Comm -> Chat) pentru a vizualiza și a participa la conversații. "Chat în apropiere" implicit afișează toate discuțiile care au loc lângă avatarul tău. Există, de asemenea, o comandă rapidă pentru corectarea mesajelor rapide pe care avatarurile din apropiere le vor primi utilizând bara de chat din stânga jos a ecranului.

Puteți configura Gesturile pentru a fi utilizate cu chat. Gesturile sunt animații realizate de avatarul tău pentru a indica sau a-ți sublinia atitudinea sau emoțiile. Puteți asocia anumite gesturi cu anumite cuvinte, astfel încât atunci când le includeți în mesajele dvs. de chat, avatarul dvs. va realiza animațiile.

Mai întâi, deschideți Inventarul (Avatar -> Inventar) și găsiți folderul "Gestures Library", sub "Opensim Library". Există mai multe fișiere de gesturi în acel dosar și puteți face clic dreapta și selecta "Activați" pe cele pe care doriți să le poată efectua avatarul dvs.

| Favorites Bar 2 ×                   |                    |                          | in the or | THE REAL PROPERTY AND | an an an an an an an an an an an an an a |
|-------------------------------------|--------------------|--------------------------|-----------|-----------------------|------------------------------------------|
| inventory : = ·                     | Gestures           |                          |           | Gesture: LOL          |                                          |
| Filter Inventory                    | Name               | <ul> <li>Chat</li> </ul> | Key       | Description:          | 2008-10-03 14:09:57 gesture              |
| Collapse Expand Filter: All Types 👻 | can we move along? | /bored                   |           | Trigger               | 10                                       |
| Inventory Recent Worn               | clap               | /clap                    |           | inggen.               | LOL                                      |
|                                     | dancel             | /dancel                  |           | Replace with:         |                                          |
| OpenSim Library (diva distro)       | dance2             |                          |           | Shortcut Key          |                                          |
| Manimational ibran                  | dance2             |                          |           | Shortcut key.         |                                          |
| P By Animations Library             | dance3             | /dance3                  |           | Library:              |                                          |
|                                     | definitely YES     | /yes!                    |           | Animation             |                                          |
| Clothing Library                    | LOL                | /LOL                     |           | Sound                 |                                          |
| 🕶 🔯 Gestures Library                | me!                | /me                      |           | Unat<br>Wait          |                                          |
| 😲 can we move along? (active)       | New Gesture        |                          |           | wait                  |                                          |
| 🖗 clap (active)                     | no                 | /no!                     |           | Steps:                |                                          |
| 🖗 dancel (active)                   | 📶 not sure         | /shrug                   |           | Start Animation       | : Belly Laugh <sup>UD</sup>              |
| dance2 (active)                     | Veraise hand       | /cringe                  |           |                       |                                          |
| Udance3 (active)                    | suprised           | /shock                   |           |                       |                                          |
| () definitely VES (active)          | take it outside    | /spar                    |           | •                     |                                          |
| active)                             | Wave               | /wave                    |           |                       |                                          |
| LOL (active)                        | whoohoo!           | /woot!                   |           | (antiana)             |                                          |
| we! (active)                        | wink!              | /wink                    |           | (opuons)              |                                          |
| 🥐 no (active)                       |                    |                          |           |                       |                                          |
| 😲 not sure (active)                 |                    |                          |           |                       |                                          |
| 🖗 raise hand (active)               |                    |                          |           |                       |                                          |
| o suprised (active)                 |                    |                          |           | All steps happen      | simultaneously, unless you add           |
| ▼ take it outside (active)          | 🖉 ☆- + ✓ 🔍 🗸       | Active only              | <b></b>   | wait steps.           |                                          |
| ⊁• + 👔 12.937 Elements 🖷            | Edit Play          |                          |           | Active                | Preview                                  |
|                                     | 21                 |                          |           |                       |                                          |

Apoi deschideți fereastra Gestures (Comm -> Gestures) și veți vedea Gesturile pe care le-ați activat. Faceți dublu clic pe unul dintre Gesturi și veți vedea avatarul dvs. realizând animația. Selectați un gest și faceți clic pe butonul "Editați" pentru a vedea detaliile. Există un câmp Trigger care arată comanda de utilizat în chat pentru a efectua gestul. De exemplu, poți scrie /LOL în meniul de chat pentru a-ți face avatarul să realizeze o animație de râs.

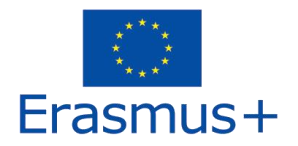

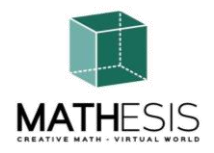

Puteți utiliza fereastra de grupuri (Comm -> Grupuri) pentru a vă alătura sau pentru a crea un grup cu alți utilizatori cu care să comunicați.

Comunicarea cu vocea cu alți utilizatori din lumea virtuală nu este posibilă direct din vizualizatorul 3D.

Cu toate acestea, am pregătit canal de voce Discord un ре un server (https://discord.com/channels/530417588509868032/1039924909159231540), unde utilizatorii se pot alătura și participa la conversații în timp ce sunt conectați la Lumea 3D. Puteți direcționa toți studenții să intre pe canalul vocal "mathesis-voice".

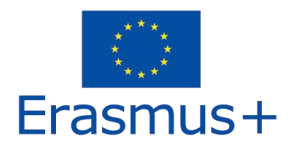

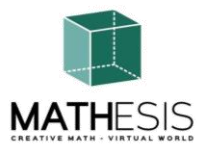

# 4. TOPICURILE MATHESIS

Următorul tabel listează toate subiectele de învățare acoperite de platforma MATHESIS:

| No. | ID<br>Activitate | Subiect              | Numele activității                                                  | Subiect propus                                     |
|-----|------------------|----------------------|---------------------------------------------------------------------|----------------------------------------------------|
| 1   | NC1-K7           | Numere și<br>calcule | Numere întregi                                                      | Metode aritmetice de<br>rezolvare a<br>problemelor |
| 2   | NC2-K7           | Numere și<br>calcule | Ordonarea fracțiilor                                                | Fracții ordinare și<br>zecimale                    |
| 3   | NC1-<br>K7/K8    | Numere și<br>calcule | Calcul cu fracții (adunare,<br>scădere, înmulțire, împărțire)       | Fracții ordinare și<br>zecimale                    |
| 4   | NC2-<br>K7/K8    | Numere și<br>calcule | Compararea fracțiilor                                               | Fracții ordinare și<br>zecimale                    |
| 5   | NC3-<br>K7/K8    | Fracții              | Conversia fracțiilor și<br>fracțiilor zecimale ca fracții<br>comune | Fracții ordinare și<br>zecimale                    |
| 6   | NC1-K8           | Numere și<br>calcule | Raport și proporție                                                 | Rapoarte. Proporție                                |
| 7   | F1-K7/K9         | Funcții              | Linear/Patrilateral                                                 | Funcții și ecuații                                 |
| 8   | F2-<br>K11/K12   | Funcții              | Derivate                                                            | Derivate. Calculul derivatelor                     |
| 9   | F3-<br>K11/K12   | Funcții              | Integrale definite                                                  | Integrala definită                                 |
| 10  | G1-K8/K9         | Geometrie            | Relații între unghiuri                                              | Geometrie 2D și 3D<br>(inclusiv patrulater)        |

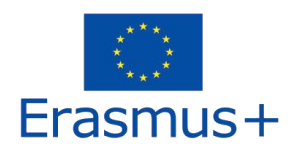

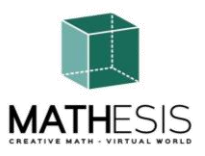

| 11 | G2-K8/K9         | Geometrie                               | Cercul și conceptele conexe                                                        | Geometrie 2D și 3D<br>(inclusiv patrulater)                    |
|----|------------------|-----------------------------------------|------------------------------------------------------------------------------------|----------------------------------------------------------------|
| 12 | G3-K8/K9         | Geometrie                               | Poligoane regulate I                                                               | Geometrie 2D și 3D<br>(inclusiv patrulater)                    |
| 13 | G4-K8/K9         | Geometrie                               | Poligoane regulate II                                                              | Geometrie 2D și 3D<br>(inclusiv patrulater)                    |
| 14 | G5-K8/K9         | Geometrie                               | Constructii geometrice                                                             | Geometrie 2D și 3D<br>(inclusiv patrulater)                    |
| 15 | G1-K10           | Geometrie                               | Calcularea unghiurilor legate de poligoane                                         | Geometrie 2D și 3D<br>(inclusiv patrulater)                    |
| 16 | G2-K10           | Geometrie<br>analitică și<br>vectori    | Unghiul dintre vectorii din<br>plan                                                | Geometrie 2D și 3D<br>(inclusiv patrulater)                    |
| 17 | TSM1-<br>K7/K9   | Abilități și<br>metode de<br>gândire I  | Gândire logică: Măsurare /<br>Comparare / Conversie                                | Unitati de masura                                              |
| 18 | TSM2-<br>K7/K9   | Abilități și<br>metode de<br>gândire II | Gândire logică: Măsurare /<br>Comparare / Conversie                                | Unitati de masura                                              |
| 19 | ANT1-K11         | Algoritmul și<br>teoria<br>numerelor    | Concepte de bază în gândirea<br>algoritmică: secvențiere,<br>selecție și repetiție | Metode aritmetice de<br>rezolvare a<br>problemelor             |
| 20 | ANT2-<br>K11/K12 | Algoritmul și<br>teoria<br>numerelor    | Eliminarea Gaussiană                                                               | Elemente de calcul<br>matrice și sisteme de<br>ecuații liniare |
| 21 | 3DG1-K12         | Geometria 3D                            | Format vectorial într-un sistem de coordonate 3D                                   | Elemente<br>trigonometrice                                     |

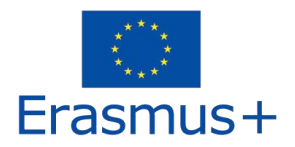

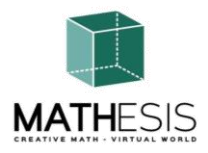

După cum am menționat anterior, după zona de tutorial, există un panou de hărți, unde puteți selecta un anumit subiect de învățare pentru a vă teleporta direct la acesta.

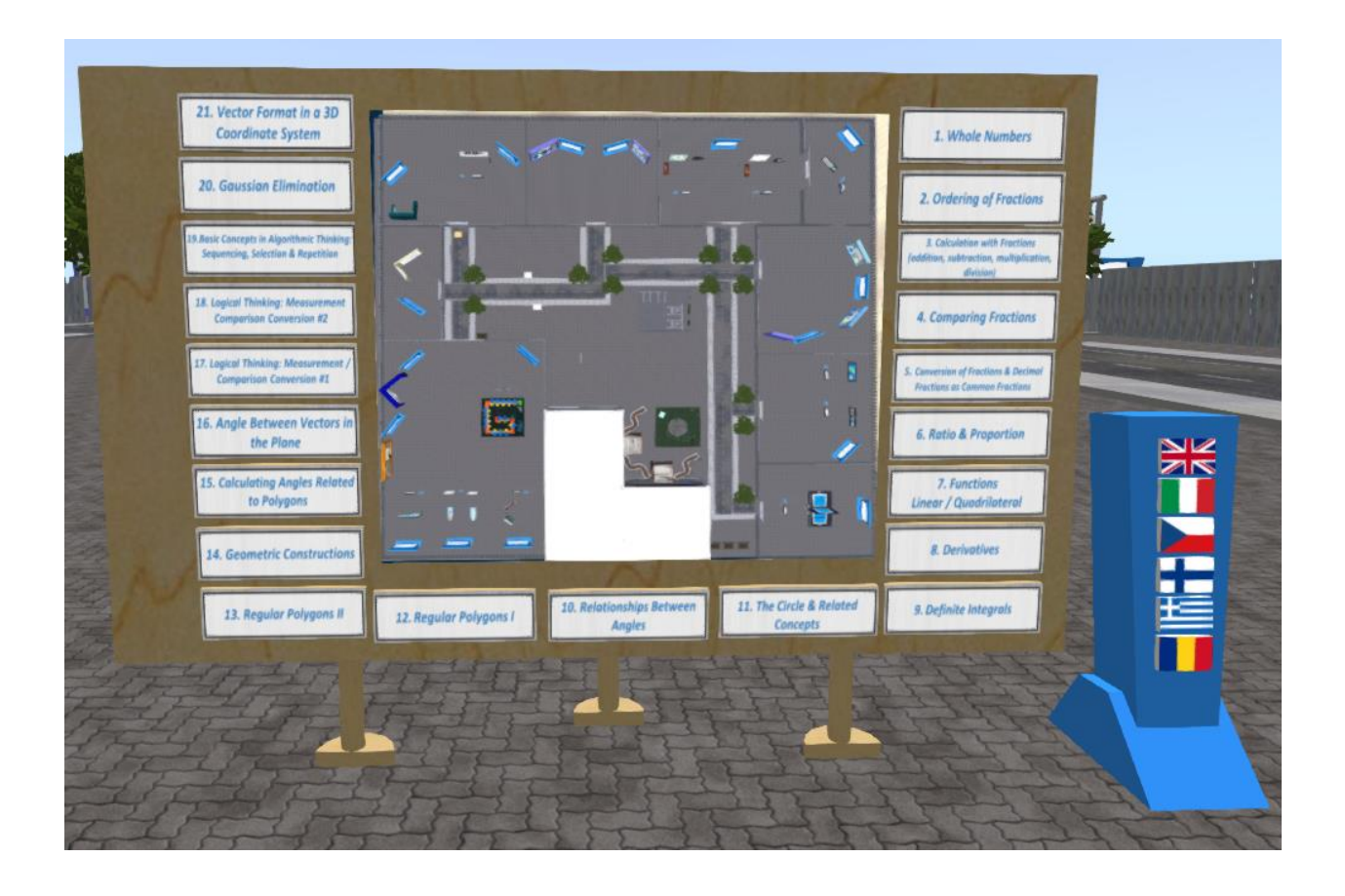

Toate activitățile de învățare sunt însoțite de un panou de prezentare cu teoria corespunzătoare. Se recomandă ca studenții să studieze mai întâi teoria înainte de a încerca o activitate de învățare. Panoul Teorie are control pentru a naviga prin diapozitivele prezentării.

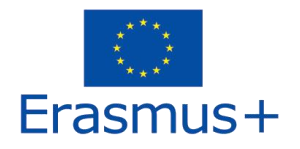

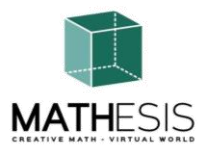

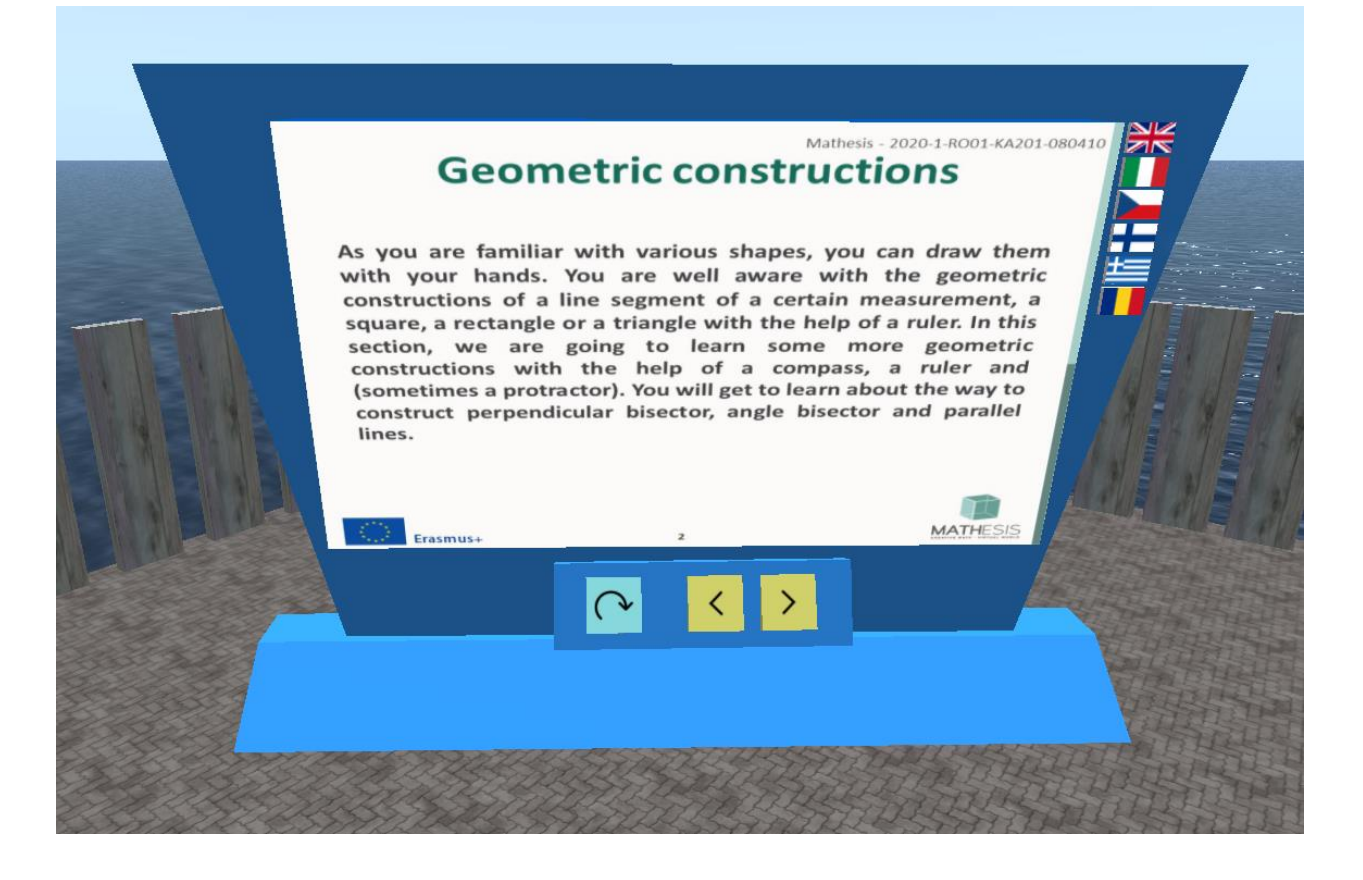

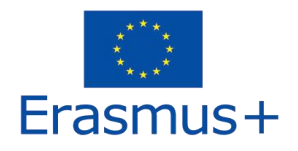

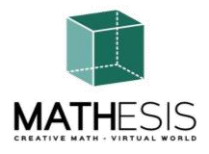

#### 4.1 Numere întregi

Expresii aritmetice cu numere întregi, inclusiv înmulțirea și împărțirea. Studentul trebuie să introducă elementul de înmulțire cerut (multiplicand, multiplicator sau produs de înmulțire). Poate folosi o tablă interactivă ca instrument de sprijin pentru a vizualiza înmulțirea și a găsi numărul necesar. Tabloul de la începutul exercițiului nu arată în mod explicit multiplicatorul și multiplicatorul. Elevul trebuie să selecteze multiplicatorul și multiplicatorul pentru a vedea rezultatul. De fiecare dată când un student trimite un răspuns, i se oferă feedback adecvat, care va fi trimis direct studentului ca mesaj privat. De asemenea, va fi redat sunetul corespunzător pentru a semnaliza/informa elevul asupra performanței sale.

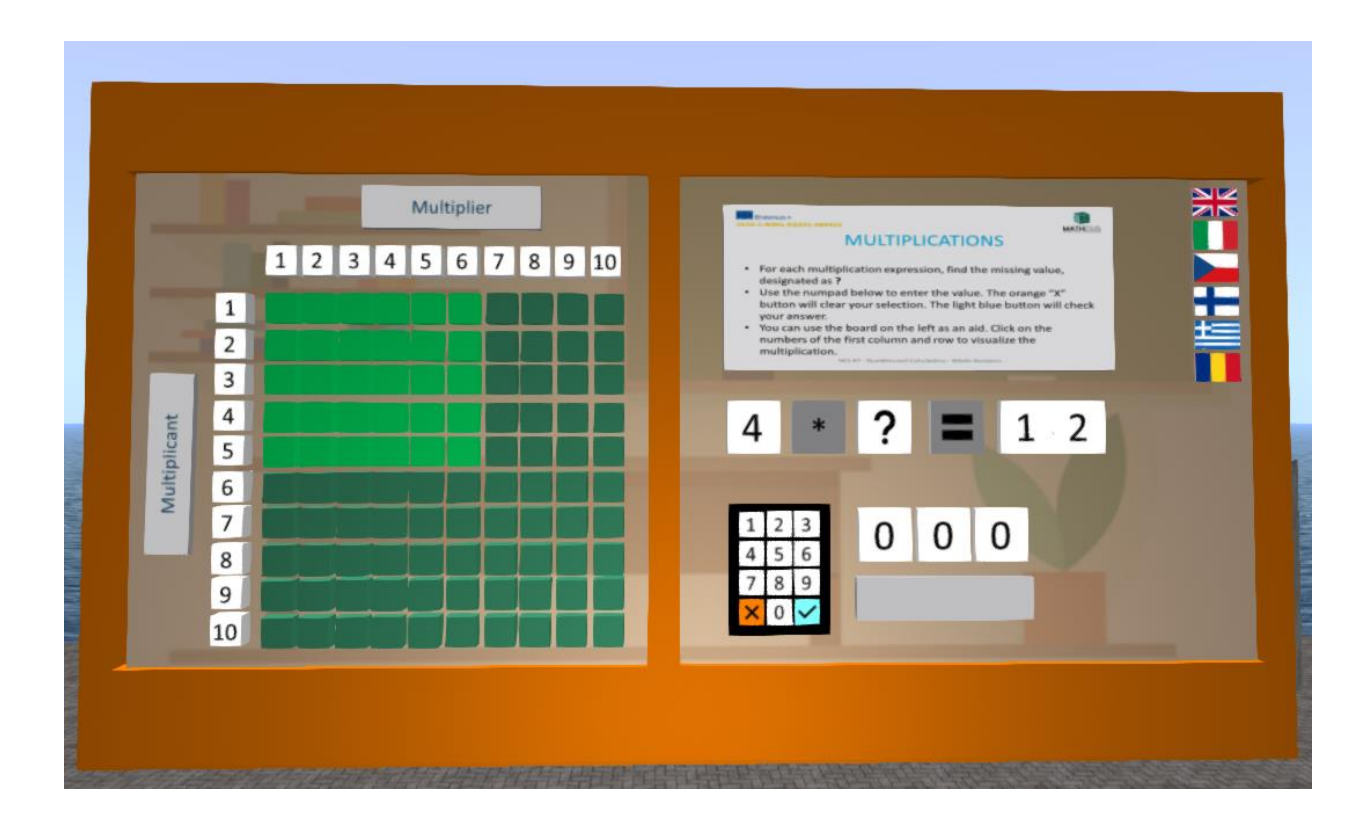

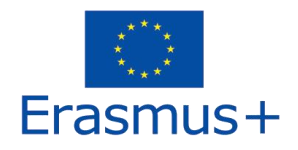

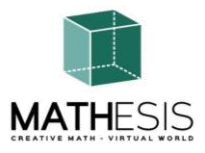

#### 4.2 Ordonarea fracțiilor

Un joc educațional de matematică care te ajută să exersezi fracțiile. Scopul dvs. este să comparați și să sortați fracțiile date de la cea mai mică la cea mai mare.

Elevul trebuie să ordoneze cele 5 fracții date în ordine crescătoare. El/ea poate folosi instrumentul de sprijin dat pentru a descoperi care fracție este mai mare sau mai mică. Fracțiile variază de la 1 întreg la al 5-lea întreg. De fiecare dată când un student trimite un răspuns, i se oferă feedback adecvat, care va fi trimis direct studentului ca mesaj privat. De asemenea, va fi redat sunetul corespunzător pentru a semnaliza/informa elevul asupra performanței sale.

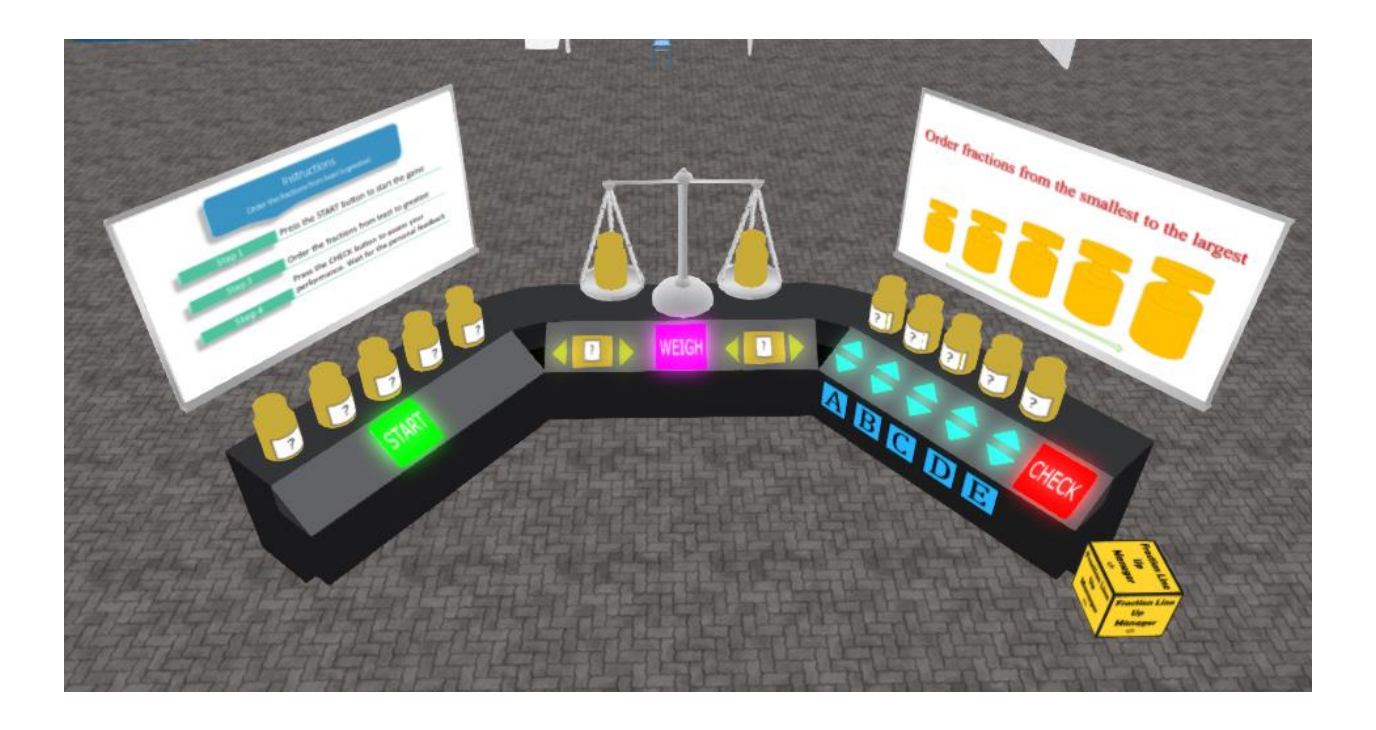

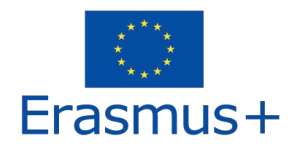

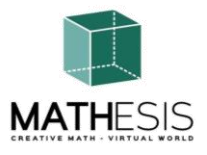

# 4.3 Calcul cu fracții (adunare, scădere, înmulțire, împărțire)

Elevul va trebui să efectueze înmulțirea, împărțirea, scăderea și adunarea fracțiilor. Acest exercițiu va folosi planete pentru a-i implica pe elevi în activitate. Fiecare dintre expresiile aritmetice va avea un număr limitat de exerciții (de exemplu 10 pentru fiecare expresie). De fiecare dată când un student trimite un răspuns, i se oferă feedback adecvat, care va fi trimis direct studentului ca mesaj privat. De asemenea, va fi redat sunetul corespunzător pentru a semnaliza/informa elevul asupra performanței sale.

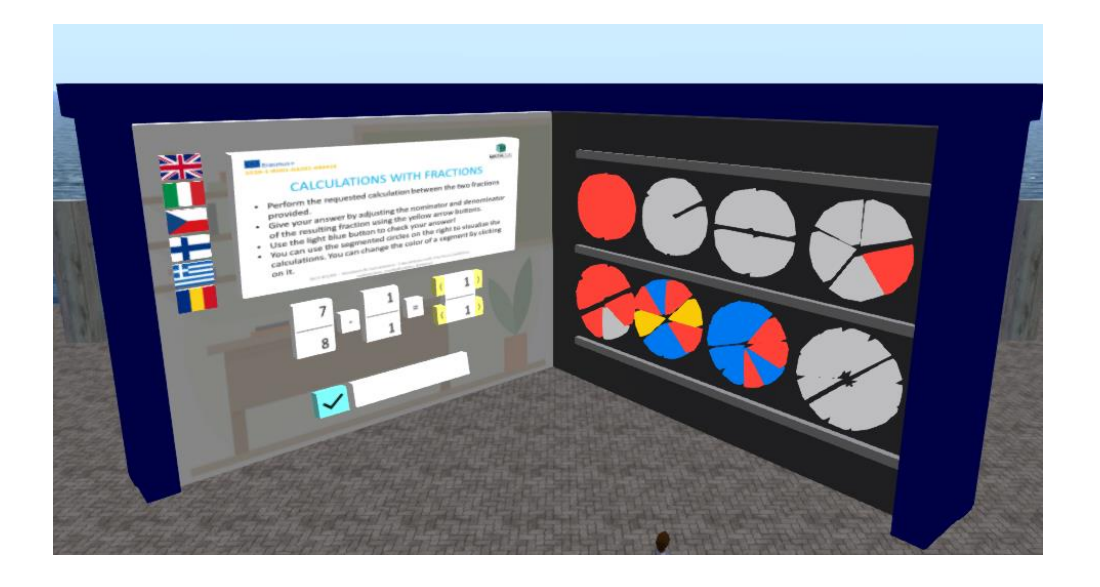

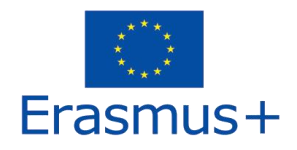

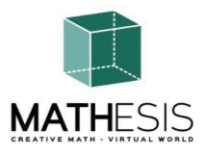

#### 4.4 Compararea fracțiilor

Un joc educațional de matematică care vă ajută să înțelegeți conceptul de comparare a fracțiilor prin determinarea carei fracțiuni este cea mai mică, mai mare sau echivalentă în comparație cu alta.

În modul single player joci împotriva computerului. Există 10 runde și aveți până la 20 de secunde pentru a oferi un răspuns. Scopul tău este să obții numărul maxim de puncte răspunzând corect la întrebări.

În modul multiplayer, joci împotriva colegilor tăi. Există 10 runde și aveți până la 20 de secunde pentru a oferi un răspuns. Scopul tău este să obții numărul maxim de puncte răspunzând corect la întrebări.

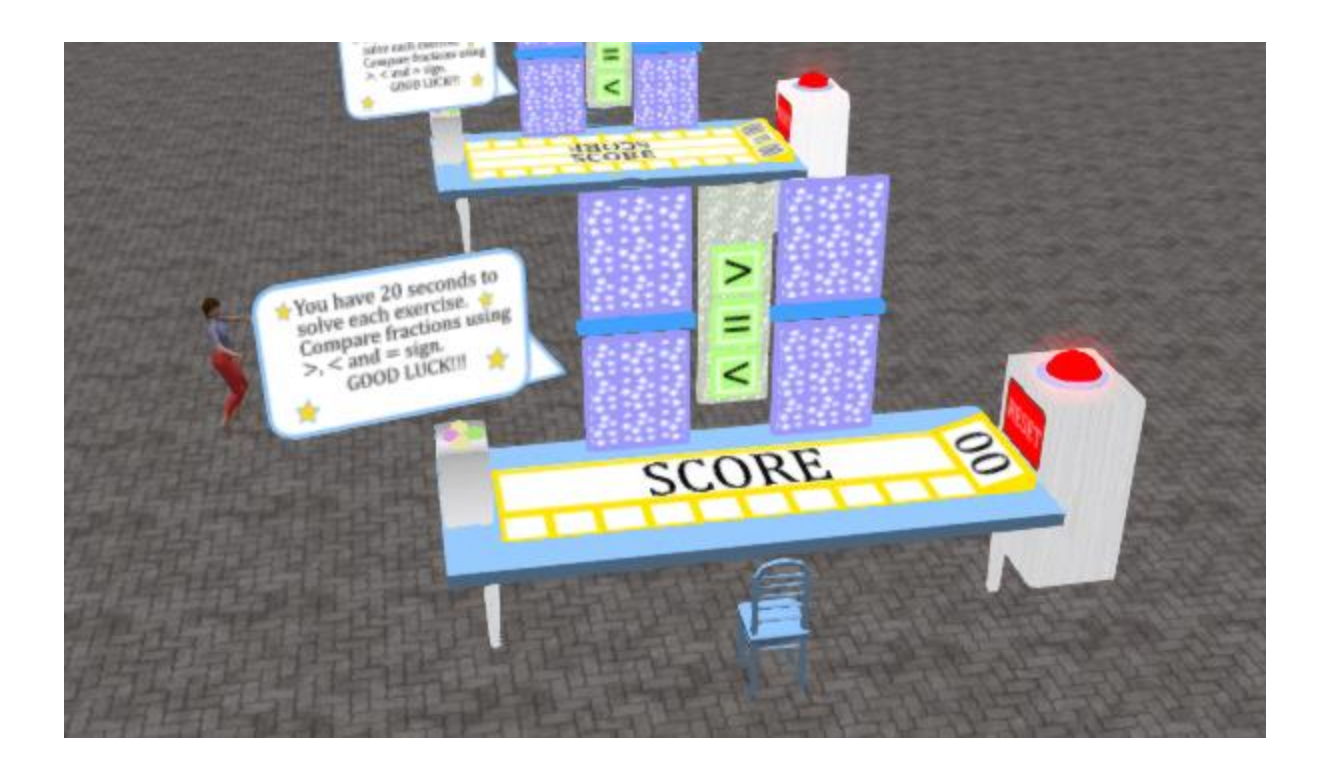

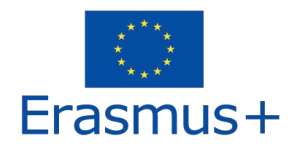

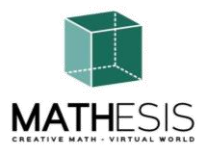

#### 4.5 Conversia fracțiilor și fracțiilor zecimale ca fracții comune

Un joc educațional de matematică care te ajută să exersezi conversia de la număr zecimal la fracție și invers. Scopul dvs. este să convertiți o zecimală sau o fracție dată în fracția sau zecimalul respectiv.

De fiecare dată când studenții trimit un răspuns, li se oferă feedback adecvat, care va fi trimis direct elevilor sub formă de mesaj privat și, de asemenea, punctaj pentru fiecare rundă la care s-a răspuns corect. De asemenea, va fi redat sunetul corespunzător pentru a semnaliza/informa elevul asupra performanței sale.

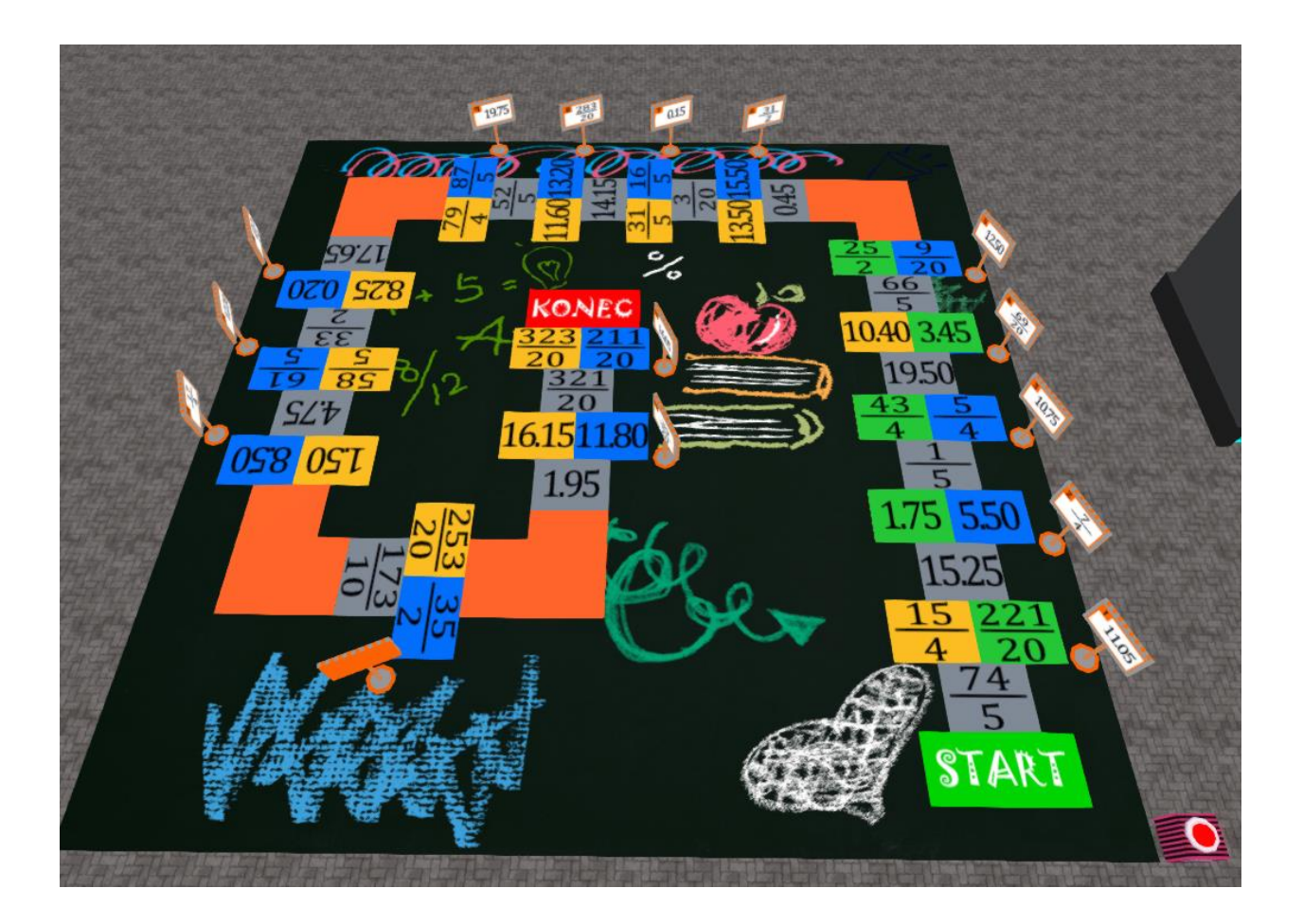

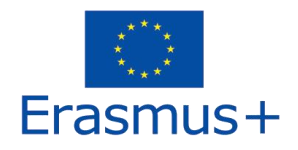

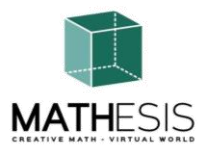

#### 4.6 Raport și proporție

Studentul trebuie să scaleze obiectul dat pe baza factorului dat (procent, fracție, număr întreg, număr zecimal). De fiecare dată când un student trimite un răspuns, i se oferă feedback adecvat, care va fi trimis direct studentului ca mesaj privat. De asemenea, va fi redat sunetul corespunzător pentru a semnaliza/informa elevul asupra performanței sale.

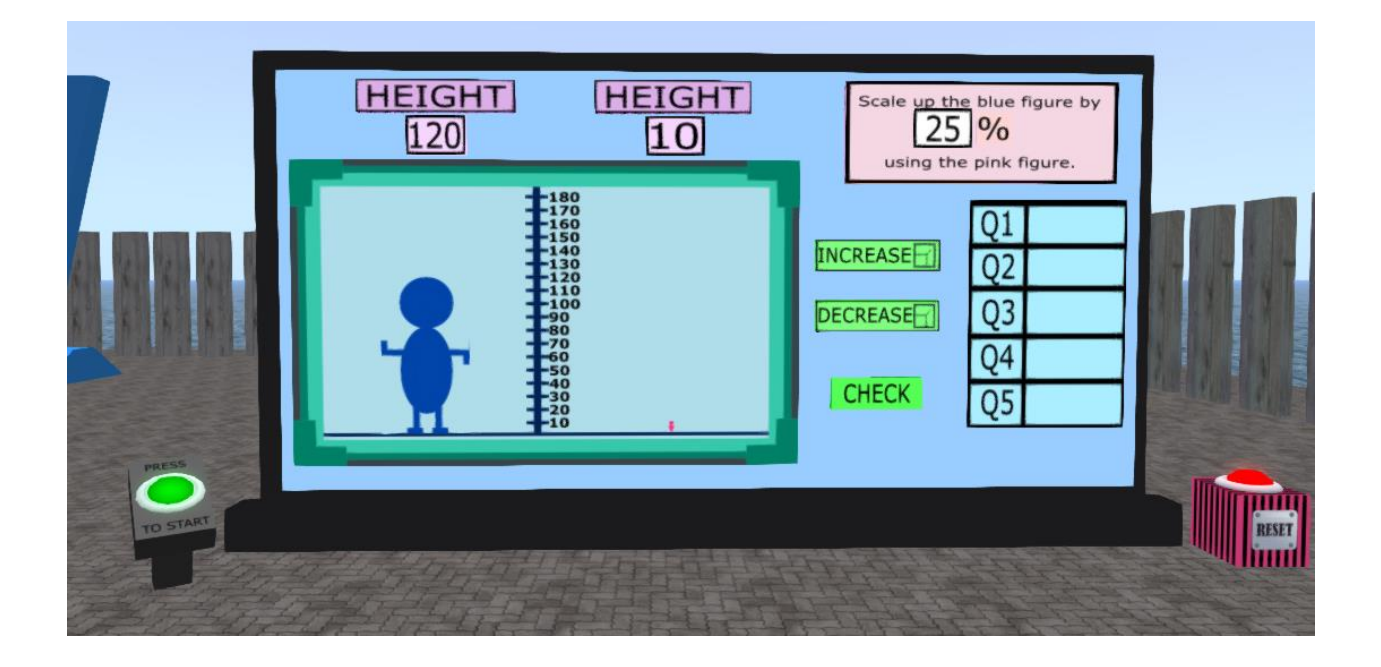

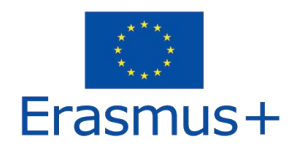

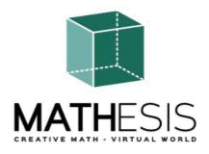

# 4.7 Liniar / Patrulater

Studentului i se va cere să calculeze din ecuația dată y puncte folosind x puncte, să interpreteze graficul etc. De fiecare dată când un student trimite un răspuns, i se oferă feedback corespunzător care va fi trimis direct ca mesaj privat. De asemenea, va fi redat sunetul corespunzător pentru a semnaliza/informa elevul asupra performanței sale.

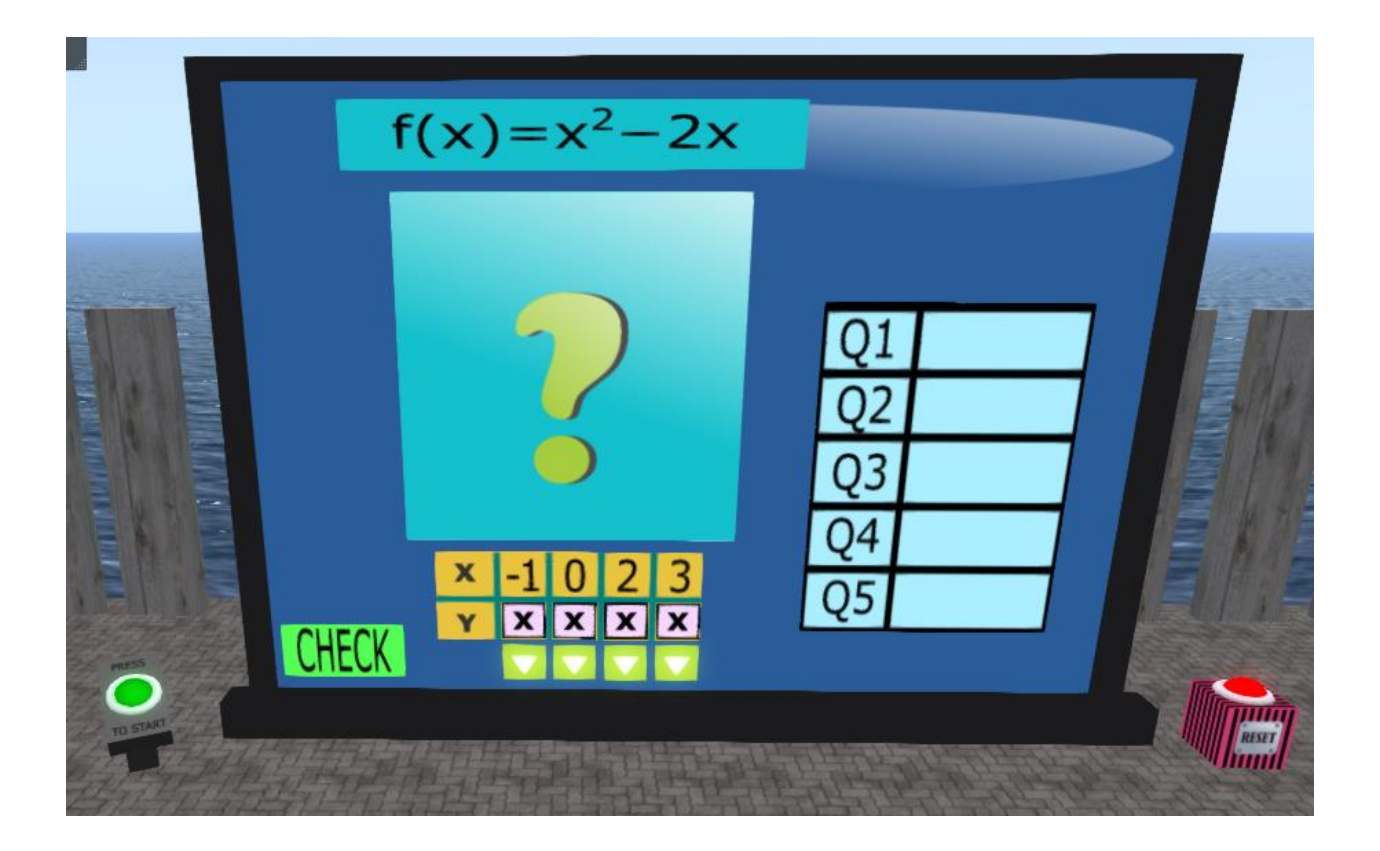

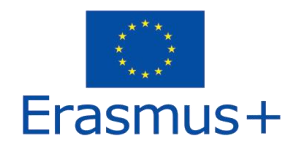

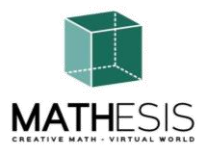

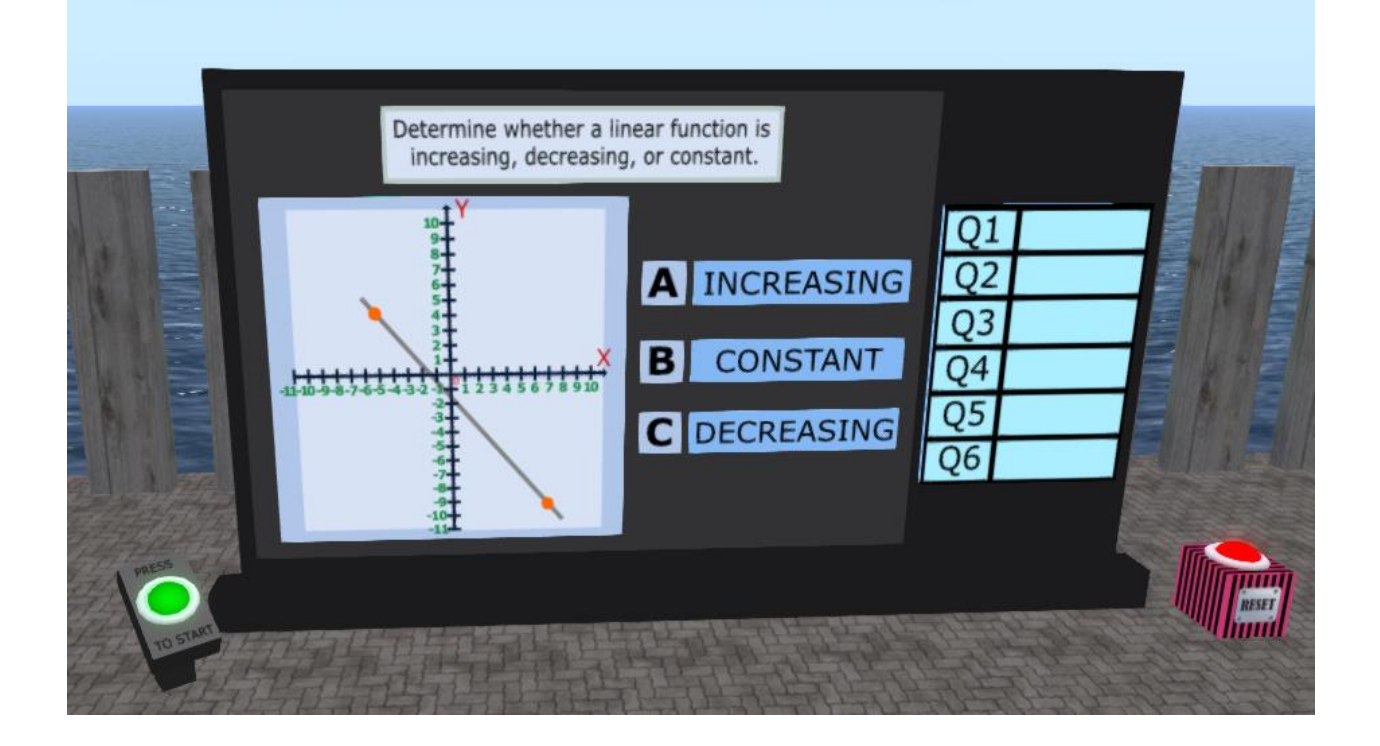

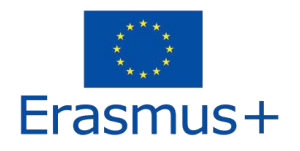

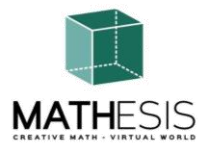

#### 4.8 Derivate

Având în vedere expresia, găsiți soluția corectă dintre opțiunile disponibile:

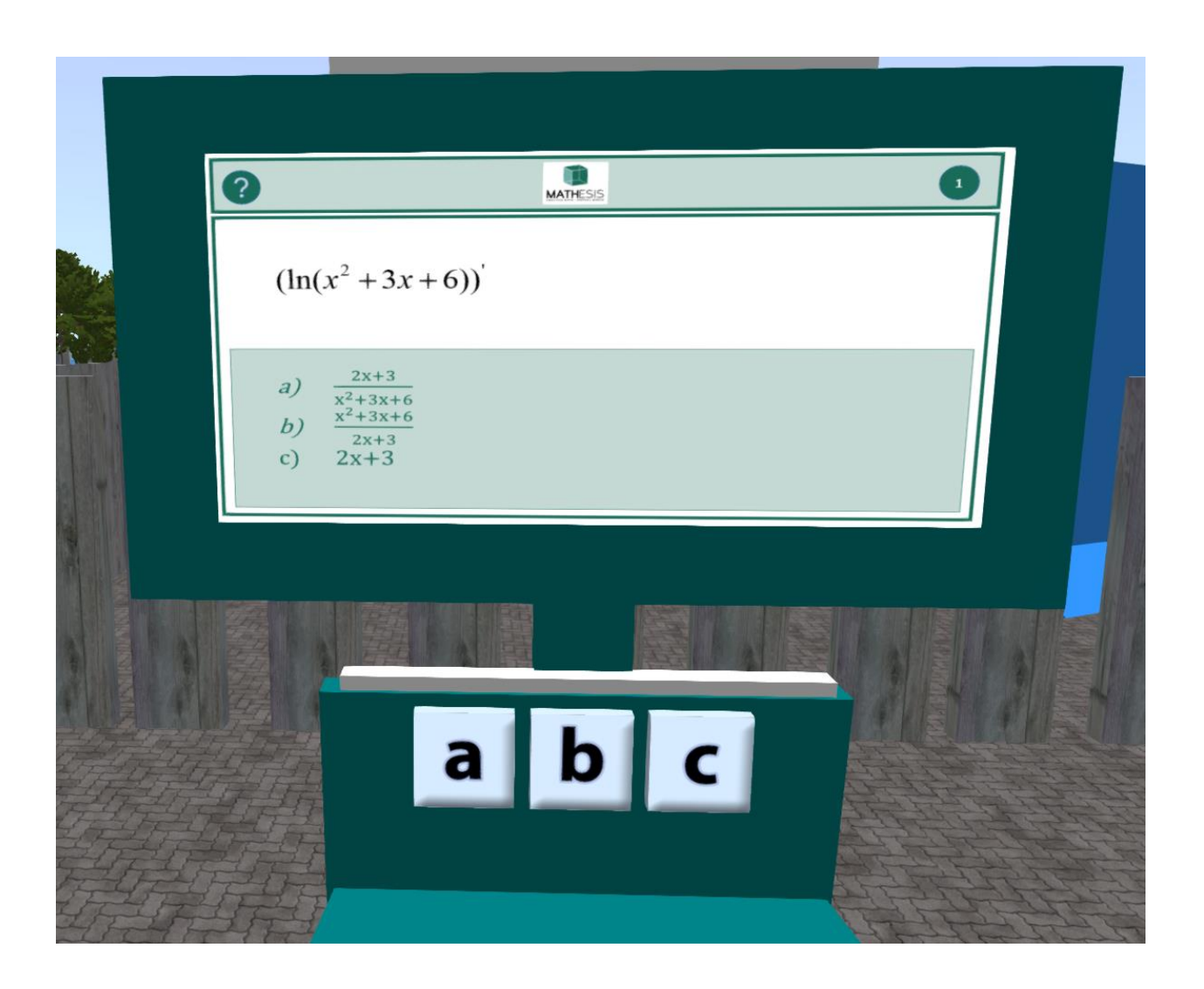

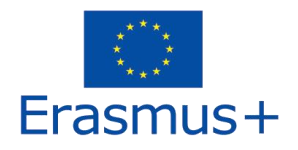

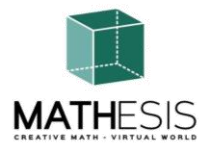

# 4.9 Integrale definite

Având în vedere integrala, găsiți soluția corectă dintre opțiunile disponibile:

|    |                                               | 0        |
|----|-----------------------------------------------|----------|
|    | $\int \frac{(2x-6)dx}{x^2 - 6x + 25}$         | MATHESIS |
|    | a) ln(x2-6x+25)+C<br>b) ln(x2)+C<br>c) 2x-6+C |          |
|    |                                               |          |
|    |                                               |          |
|    | abc                                           |          |
|    |                                               |          |
| 自己 |                                               | A A      |

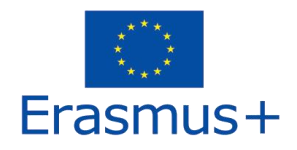

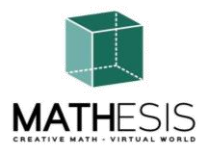

### 4.10 Relații între unghiuri

Studentul trebuie să selecteze unghiul corect oferit în grade dintre cele 4 opțiuni oferite. De fiecare dată când un student selectează un răspuns, i se oferă feedback adecvat, care va fi trimis direct ca mesaj privat. De asemenea, va fi redat sunetul corespunzător pentru a semnaliza/informa elevul asupra performanței sale. Acest exercițiu poate include și variația fracțiilor și a procentelor. Cu toate acestea, exemplele de mai jos includ doar măsurarea gradelor.

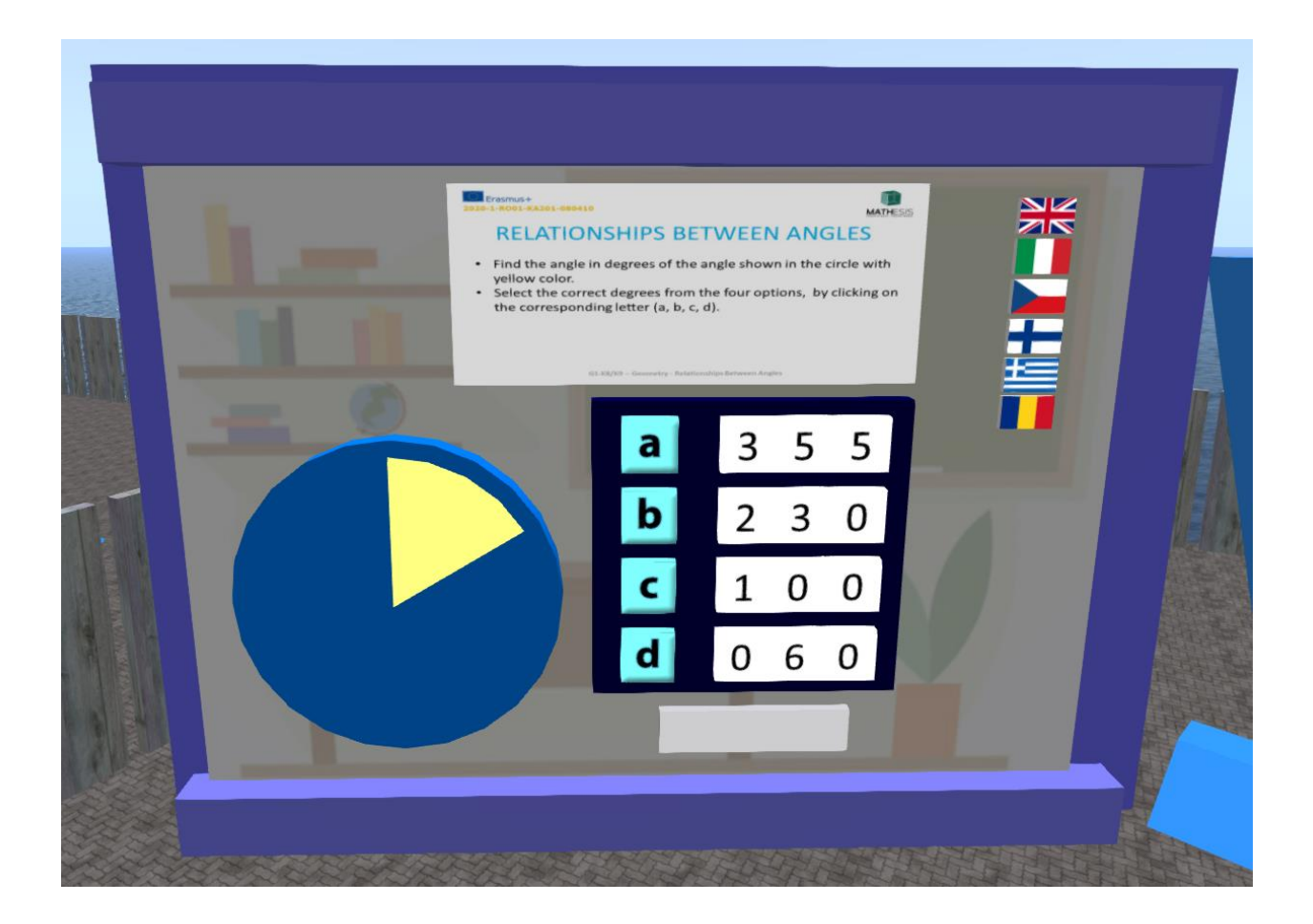

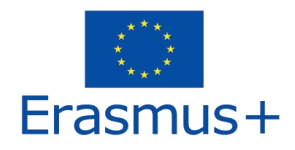

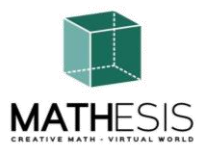

#### 4.11 Cercul și conceptele conexe

Studentul trebuie să transforme grade în radiani și invers. De fiecare dată când un student trimite un răspuns, i se oferă feedback adecvat, care va fi trimis direct studentului ca mesaj privat. De asemenea, va fi redat sunetul corespunzător pentru a semnaliza/informa elevul asupra performanței sale.

**Conversie în radiani – Colorare cod:** un joc educațional de matematică care te ajută să exersezi conversia de la radiani la grade. Scopul dvs. este să convertiți radianii dați în grade adecvate și apoi, pe baza rezultatului obținut, colorați tabla cu culorile corecte pentru a dezvălui imaginea ascunsă.

Odată ce jocul este complet încărcat, trebuie să convertiți radianii dați în grade adecvate folosind tastatura numerică. În primul rând, selectați fereastra de grad în care doriți să introduceți numărul (este marcat cu un semn de întrebare). Odată ce ați făcut clic pe el, acesta va fi evidențiat în culoarea verde.

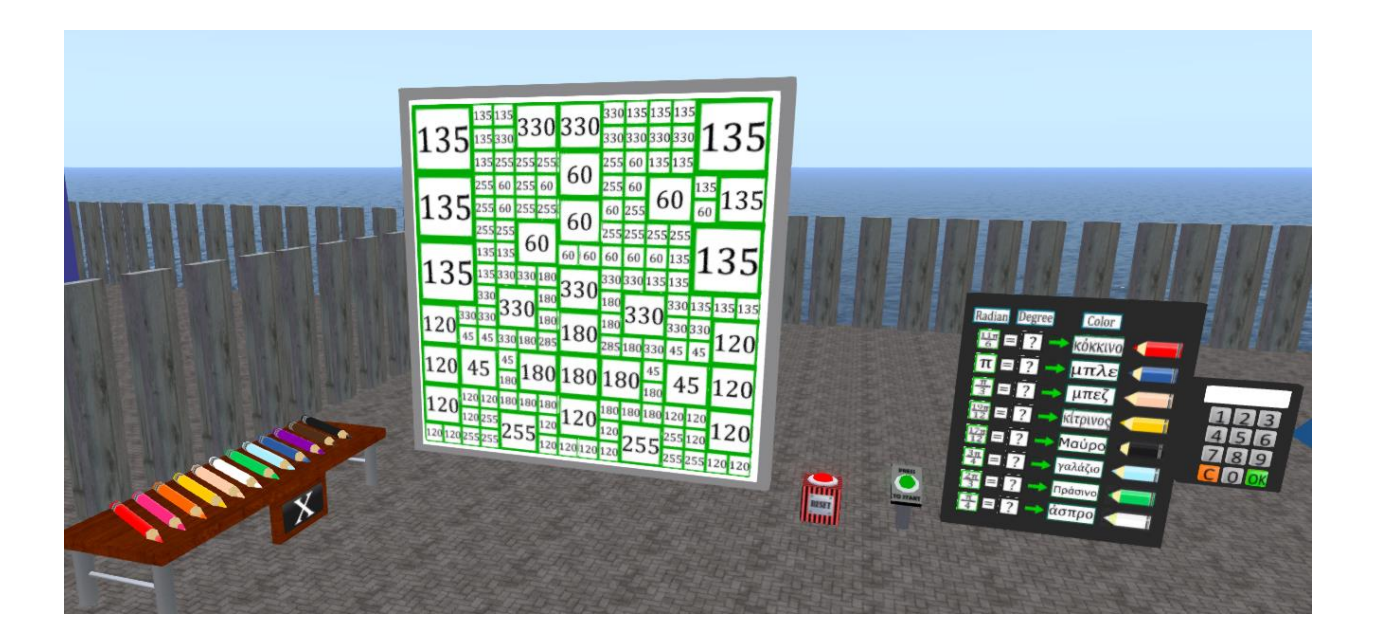

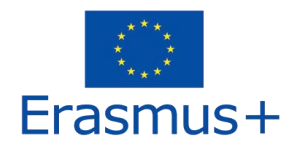

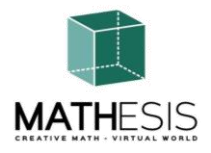

**Conversie de grade – Colorare cod:** un joc educațional de matematică care te ajută să exersezi conversia de la grade la radiani. Scopul dvs. este să convertiți grade date în radiani adecvati și apoi, pe baza rezultatului obținut, colorați tabla cu culorile corecte pentru a dezvălui imaginea ascunsă.

Odată ce jocul este complet încărcat, trebuie să convertiți gradele date în radiani corespunzători folosind tastatura numerică. În primul rând, selectați fereastra radian pe care doriți să introduceți numărul (este marcat cu un semn de întrebare). Odată ce ați făcut clic pe el, acesta va fi evidențiat în culoarea verde.

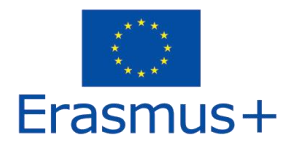

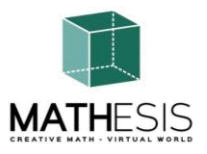

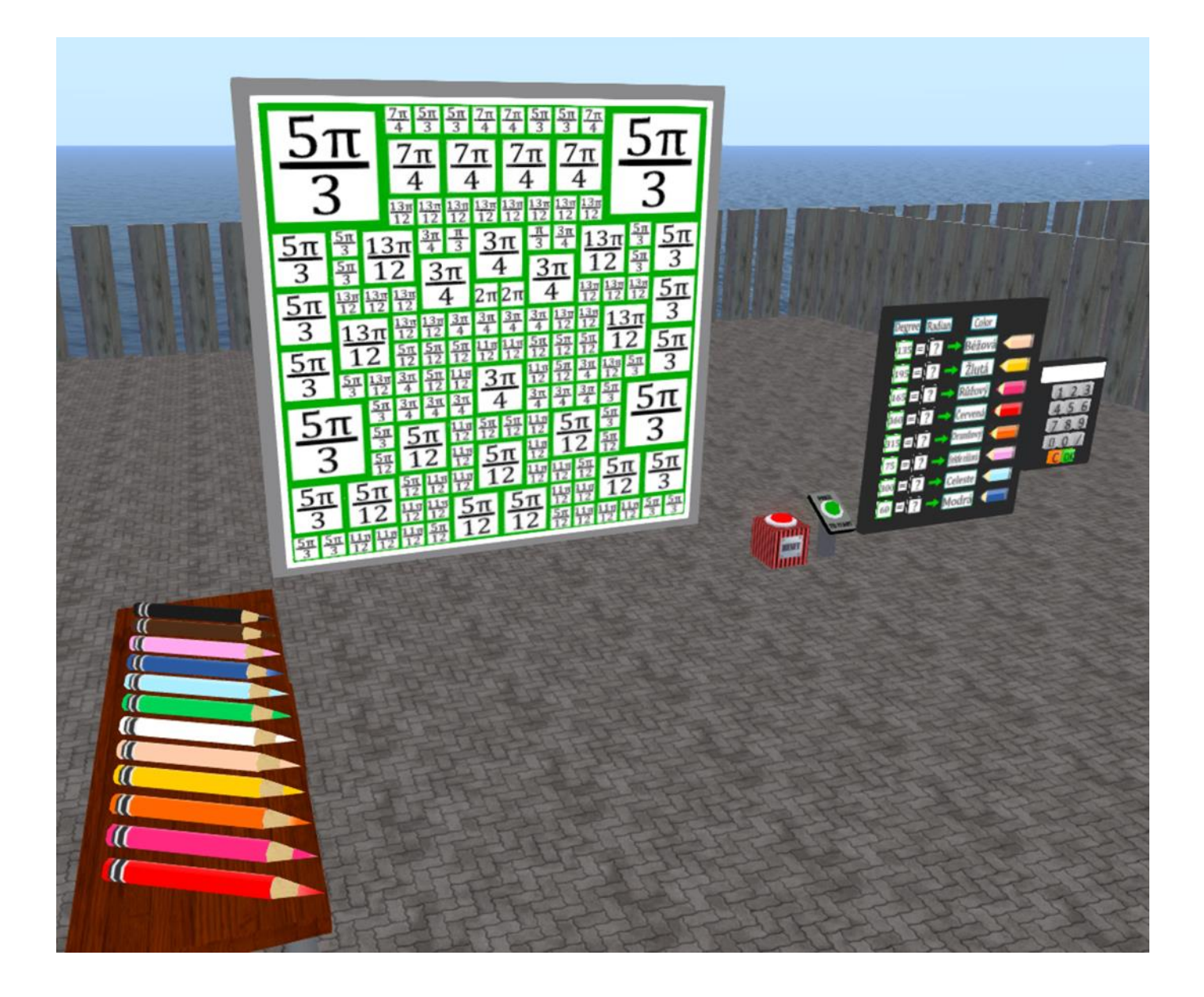

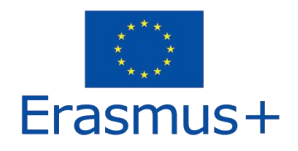

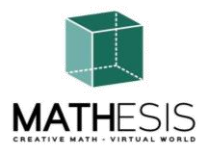

# 4.12 Poligoane regulate I

Studentul trebuie să introducă numărul corect de muchii și vârfuri ale unei figuri 2D date. De fiecare dată când un student trimite un răspuns, i se oferă feedback adecvat, care va fi trimis direct ca mesaj privat. De asemenea, va fi redat sunetul corespunzător pentru a semnaliza/informa elevul asupra performanței sale.

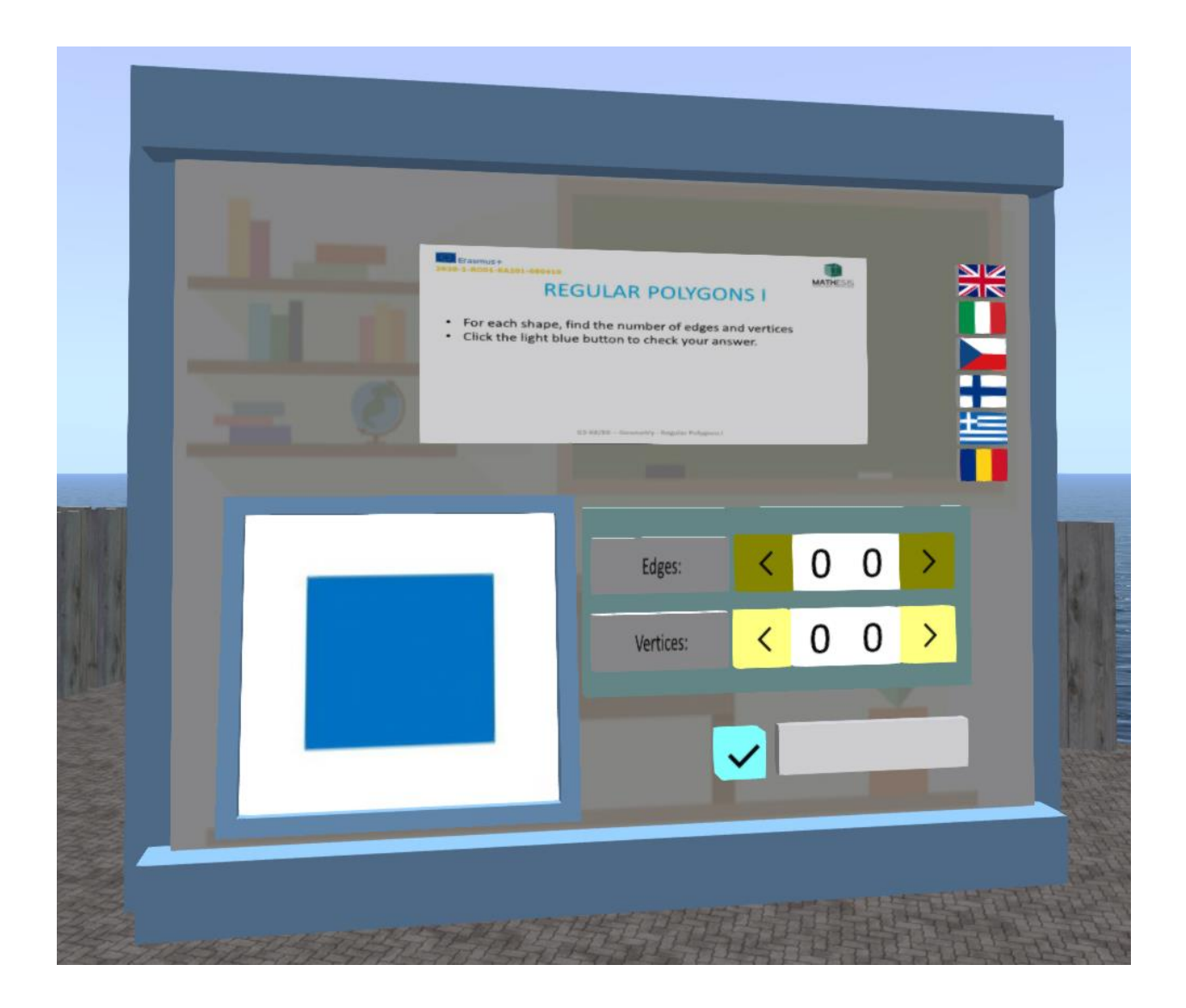

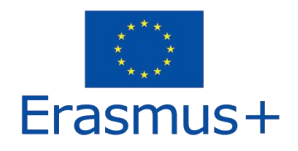

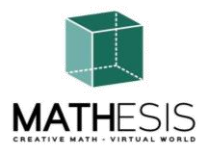

# 4.13 Poligoane regulate II

Studentul trebuie să introducă numărul corect de muchii și vârfuri și fețe ale unei figuri 3D date. De fiecare dată când un student trimite un răspuns, i se oferă feedback adecvat, care va fi trimis direct ca mesaj privat. De asemenea, va fi redat sunetul corespunzător pentru a semnaliza/informa elevul asupra performanței sale.

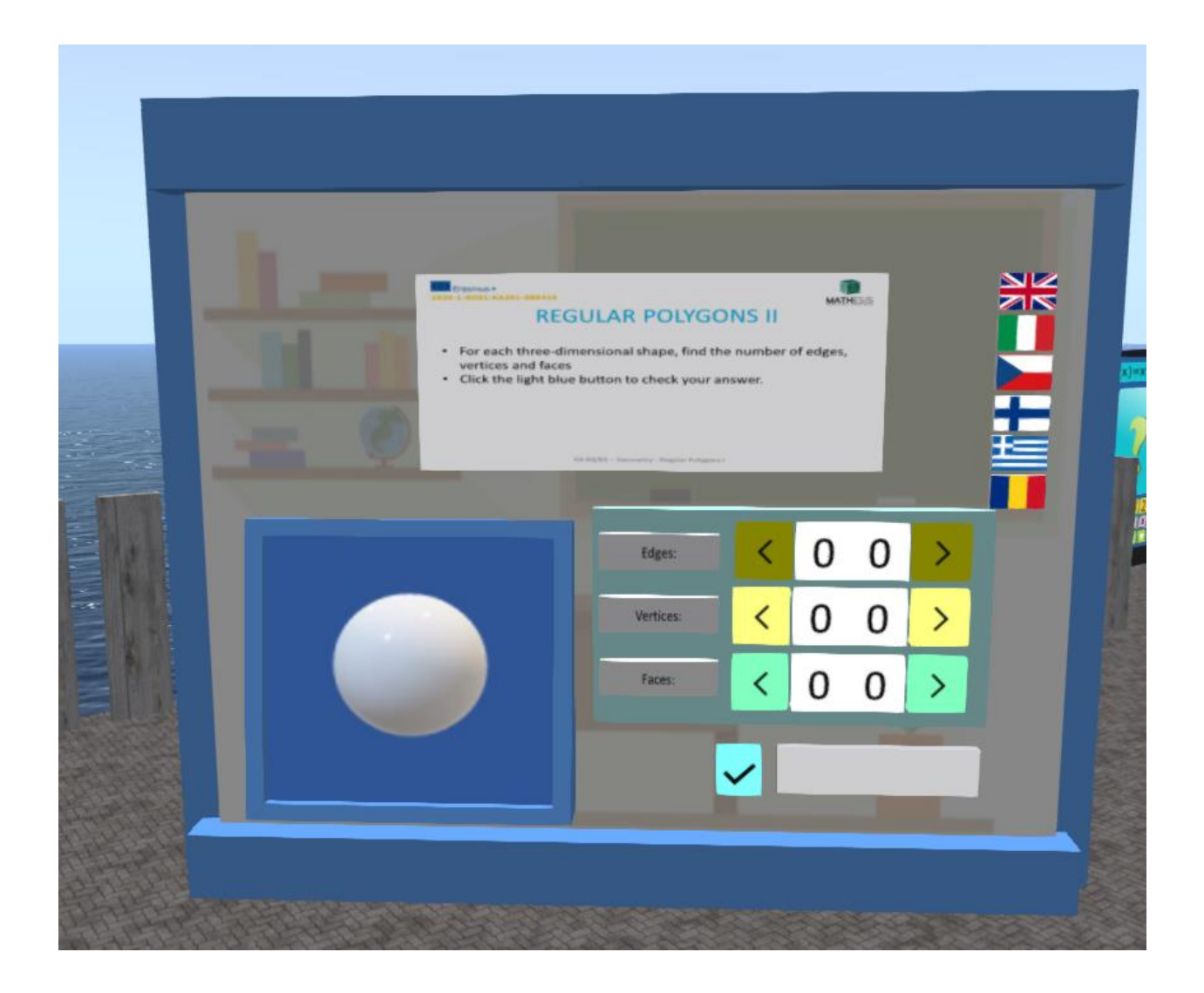

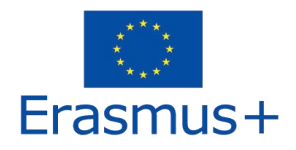

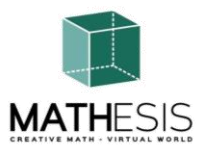

# 4.14 Construcții geometrice

Un joc de matematică educațional pentru a vă ajuta să înțelegeți conceptele de margini, vârfuri și fețe atunci când vine vorba de figuri geometrice 2D și 3D. Trebuie să rezolvi 5 exerciții pentru a termina întregul joc. Nu există limită de timp, așa că vă rugăm să vă luați timp pentru a face tot posibilul!!! Jocul poate fi odihnit în orice moment apăsând butonul RESET (butonul roșu situat în dreapta).

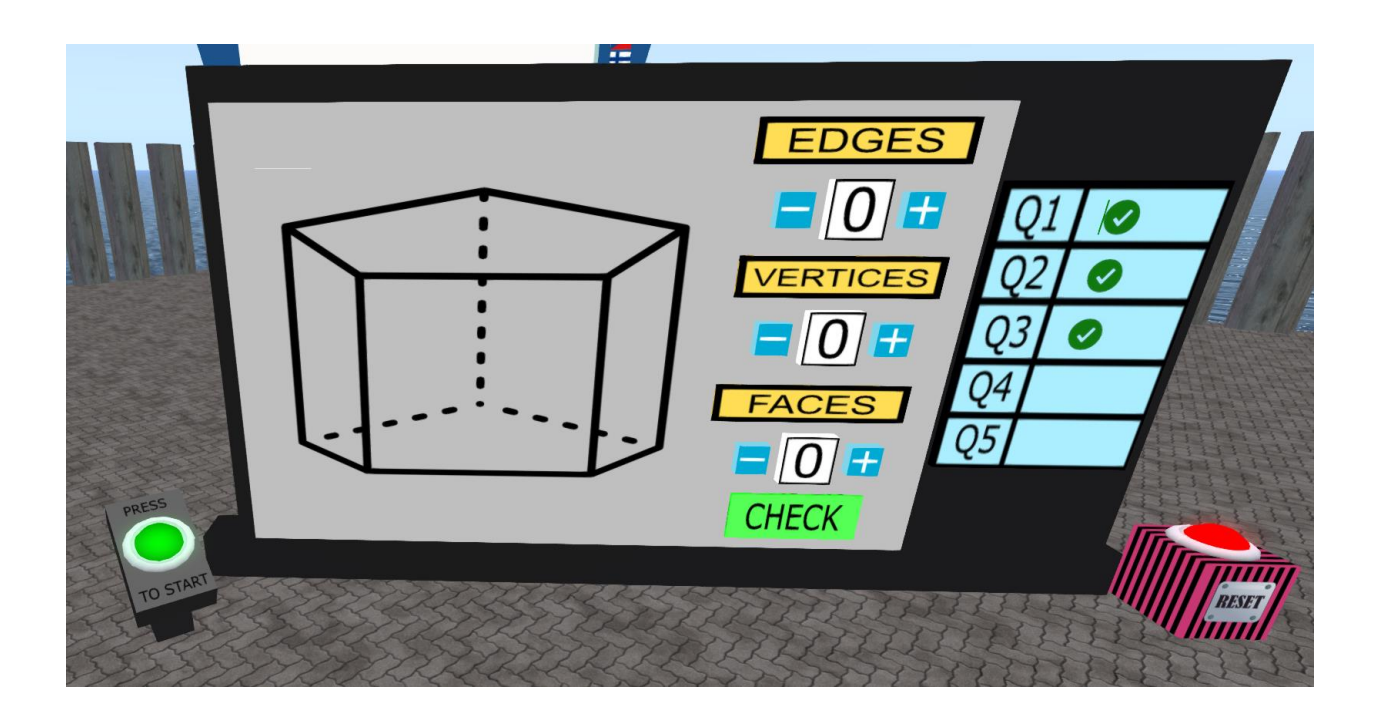

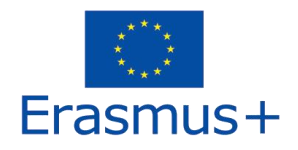

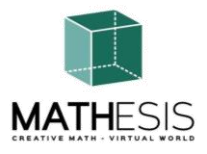

# 4.15 Calcularea unghiurilor legate de poligoane

Studentul trebuie să construiască unghiul dat, oferit în grade, ajustând grade (+/-15 grade). De fiecare dată când un student trimite un răspuns, i se oferă feedback adecvat, care va fi trimis direct ca mesaj privat. De asemenea, va fi redat sunetul corespunzător pentru a semnaliza/informa elevul asupra performanței sale.

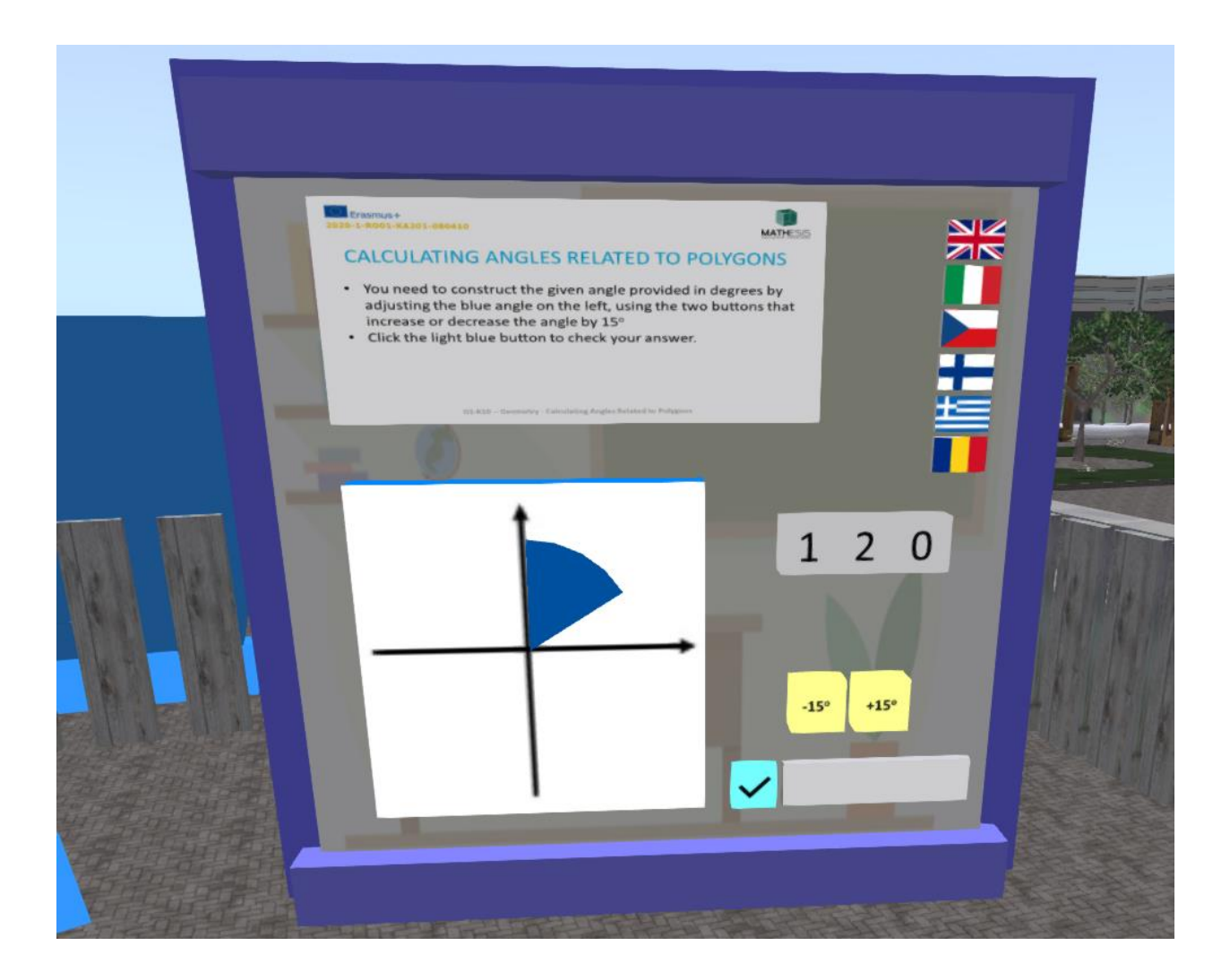

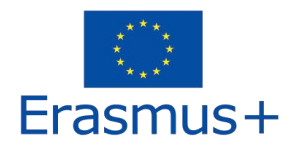

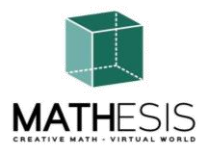

# 4.16 Unghiul dintre vectorii din plan

Studentul trebuie să calculeze unghiul alfa cunoscând unghiul beta. De fiecare dată când un student trimite un răspuns, i se oferă feedback adecvat, care va fi trimis direct ca mesaj privat. De asemenea, va fi redat sunetul corespunzător pentru a semnaliza/informa elevul asupra performanței sale.

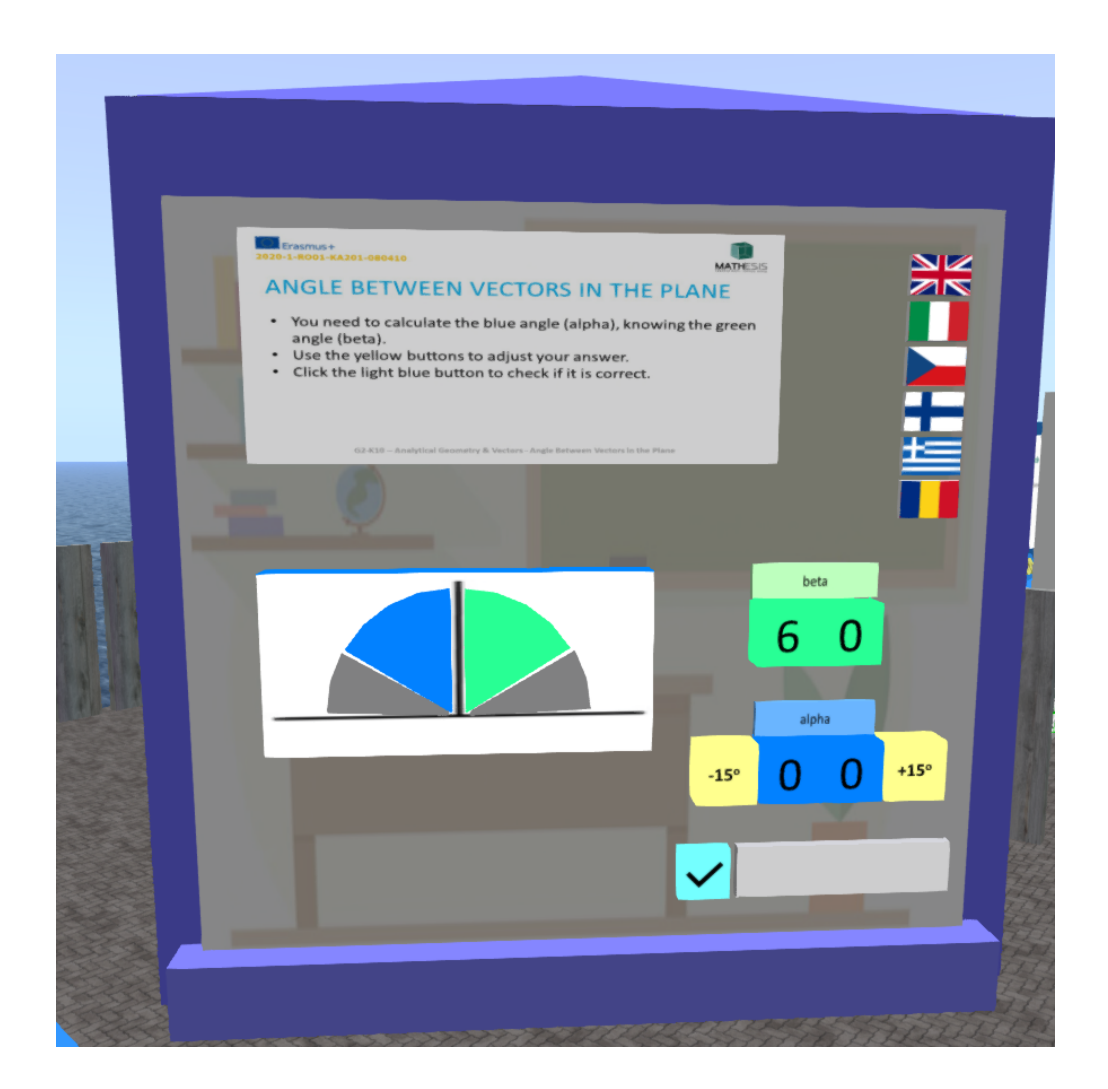

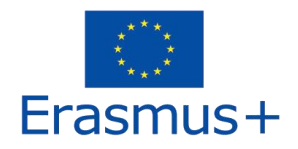

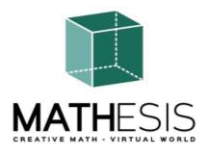

# 4.17 Gândirea logică: Măsurare / Comparare / Conversie I

Un joc educațional de matematică care te ajută să exersezi măsurătorile lichidelor. Scopul dvs. este să umpleți un recipient gol cu cantitatea necesară de lichid pe baza cantităților furnizate de lichid în cele 5 recipiente date.

Sarcina ta este să citești cantitatea de lichid în mililitri din primul recipient și apoi să transformi acea cantitate în decilitri. Pentru a face acest lucru, trebuie să selectați cantitățile adecvate de fluide din recipientele afișate. Puteți verifica cantitatea actuală de lichid din ultimul recipient (rețineți că este în mililitri). Dacă credeți că ați greșit, puteți deselecta orice recipient selectat incorect.

Numărul de containere selectate corect variază între sarcini.

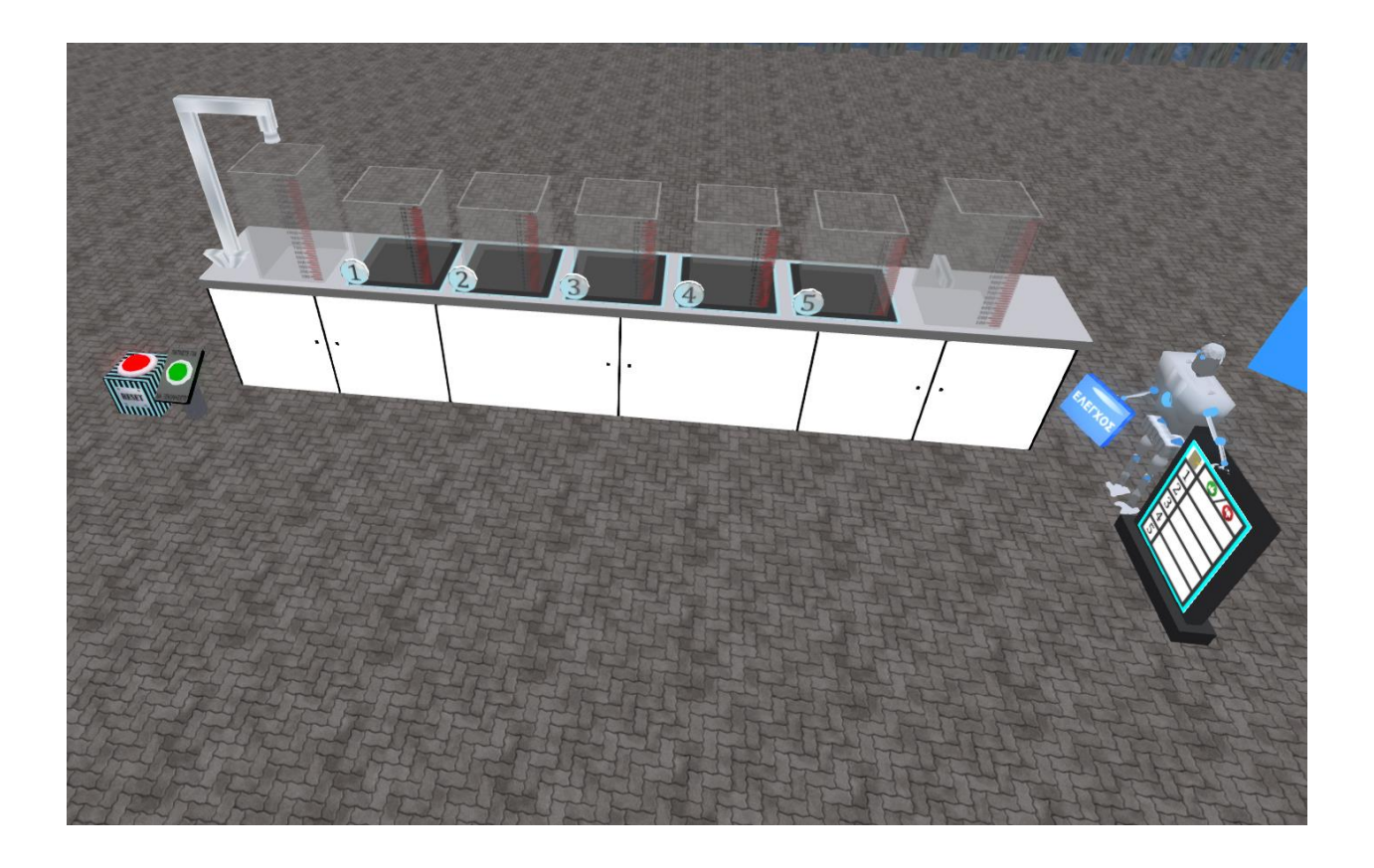

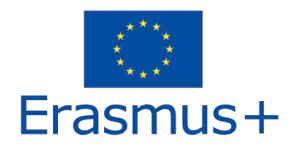

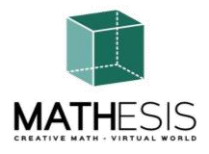

# 4.18 Gândirea logică: Măsurare / Comparare / Conversie II

Trebuie să calculați greutatea obiectului din partea stângă a cântarului în grame (g). Faceți clic pe oricare dintre elementele disponibile pentru a le adăuga în partea dreaptă a scalei, până când scala devine echilibrată. Însumați greutățile articolelor pe care le-ați folosit pentru a calcula greutatea și introduceți-o folosind tastatura furnizată.

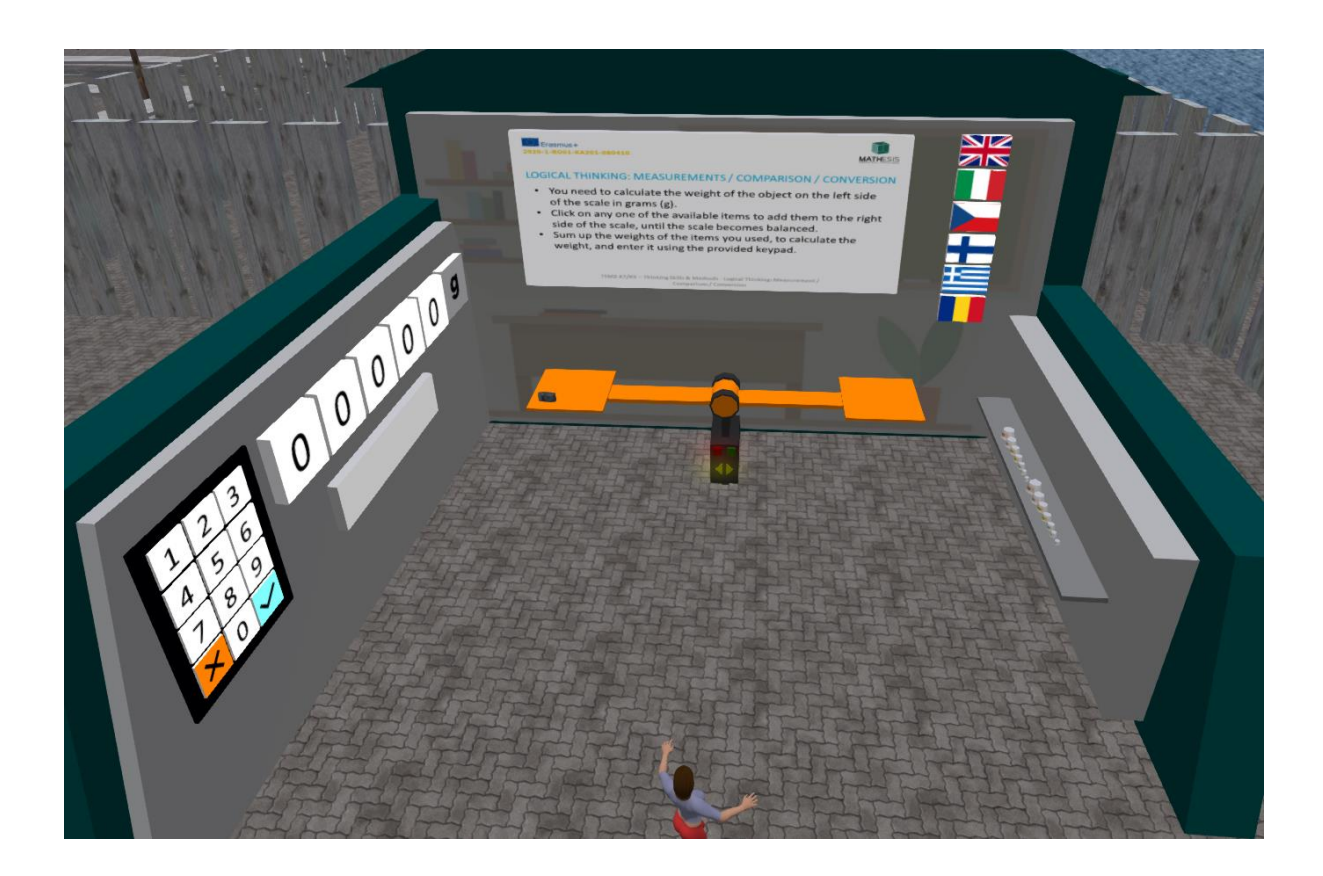

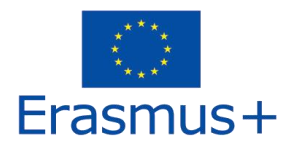

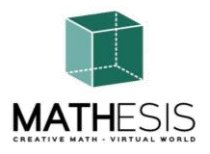

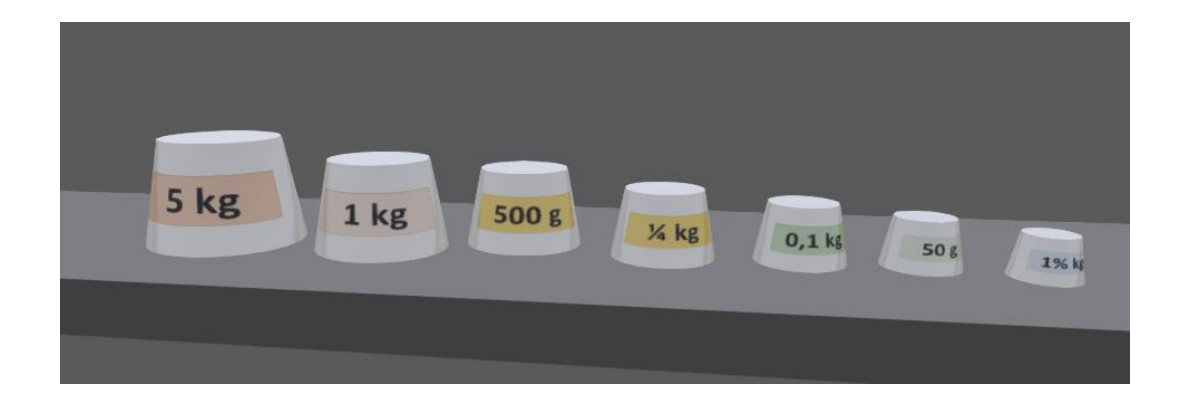

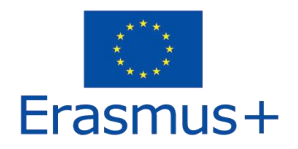

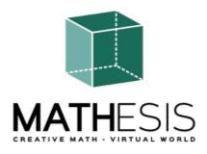

# 4.19 Concepte de bază în gândirea algoritmică: secvențiere, selecție și repetare

Vârfurile graficului reprezintă țările Europei. Aplicați o culoare pe fiecare vârf al graficului. Două vârfuri conectate printr-o muchie trebuie să fie de culoare diferită. După ce ați colorat toate nodurile, faceți click pe butonul albastru deschis pentru a vă verifica răspunsurile.

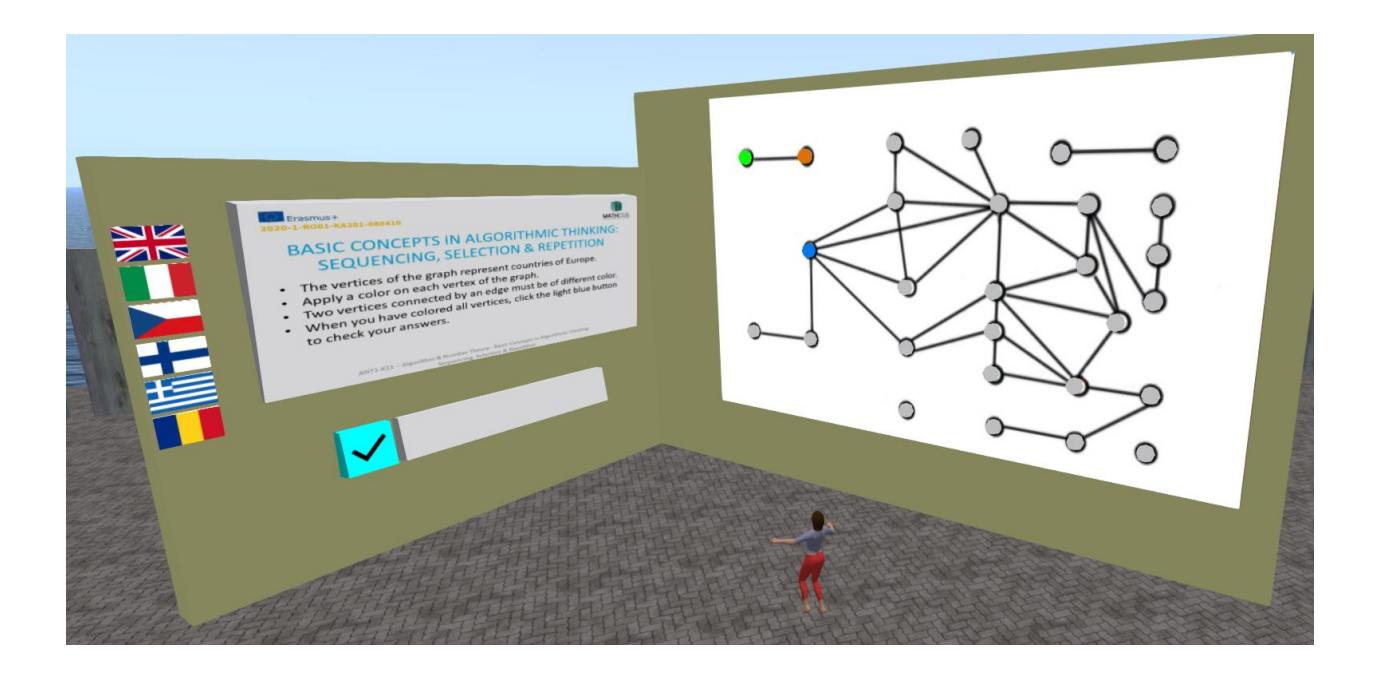

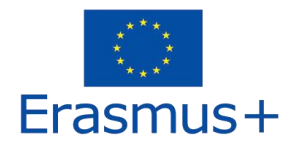

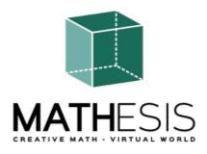

# 4.20 Eliminarea Gaussiană

Pentru fiecare grup de ecuații, elevul trebuie să aplice metoda eliminării gaussiene și apoi să aleagă soluția corectă.

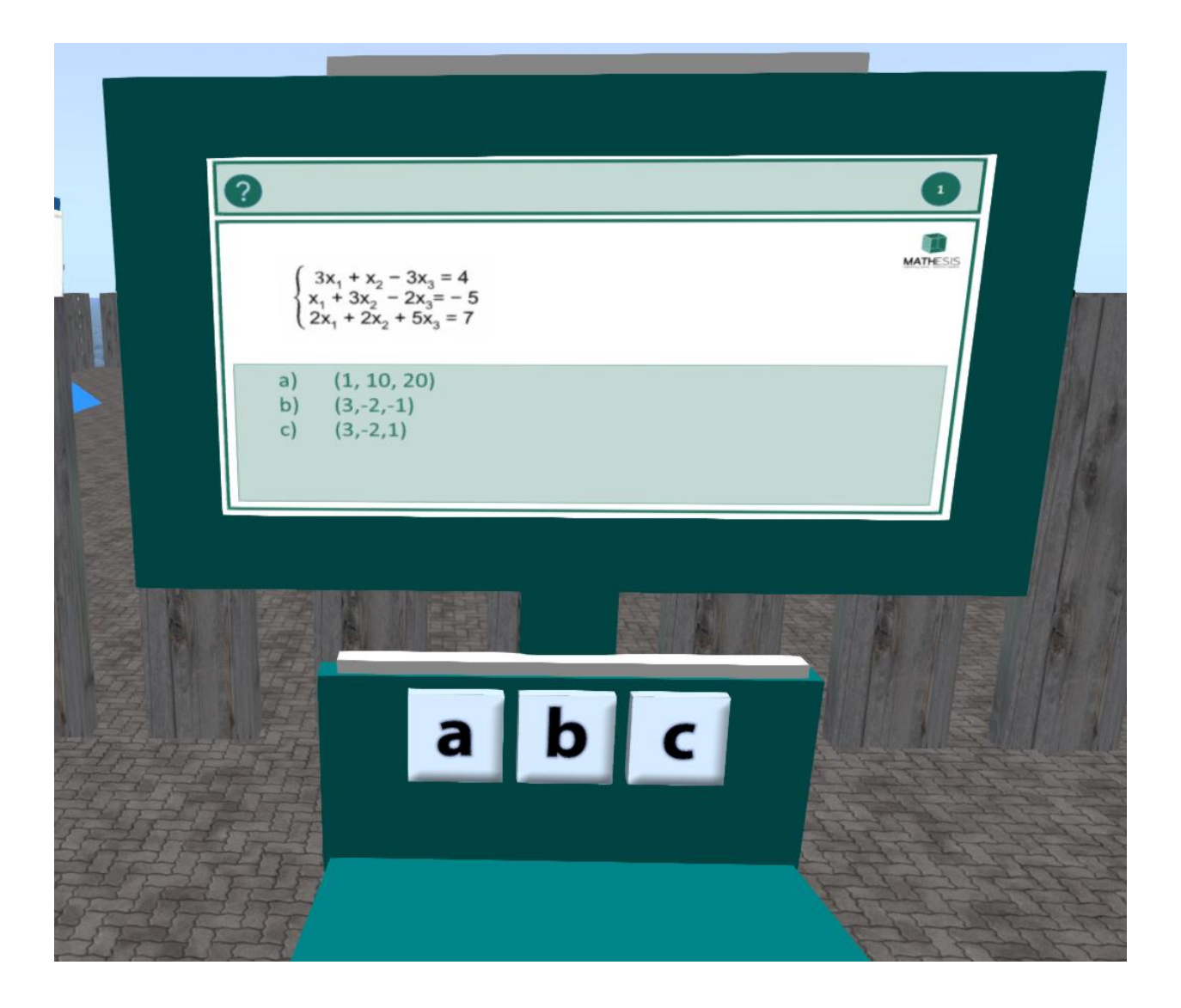

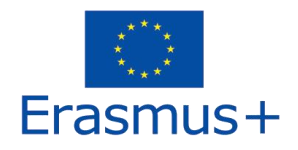

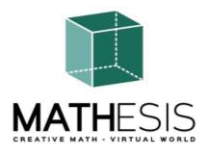

# 4.21 Format vectorial într-un sistem de coordonate 3D

Un joc educațional de matematică care vă va ajuta să vă îmbogățiți înțelegerea sistemului de grilă de cadran carteziani. Veți exersa cum să specificați fiecare punct în mod unic selectând o pereche numerică de coordonate într-un plan. Planul este compus din 2 dimensiuni, axa x (linie orizontală) și axa y (linie verticală).

Punctul este apoi determinat ca coordonate (x, y).

Pentru a juca acest joc, 2 jucători trebuie să se implice. Pentru a câștiga trebuie să ghiciți poziția flotei inamicului și să o scufundați cât mai curând posibil.

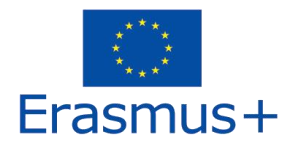

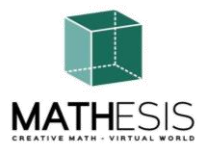

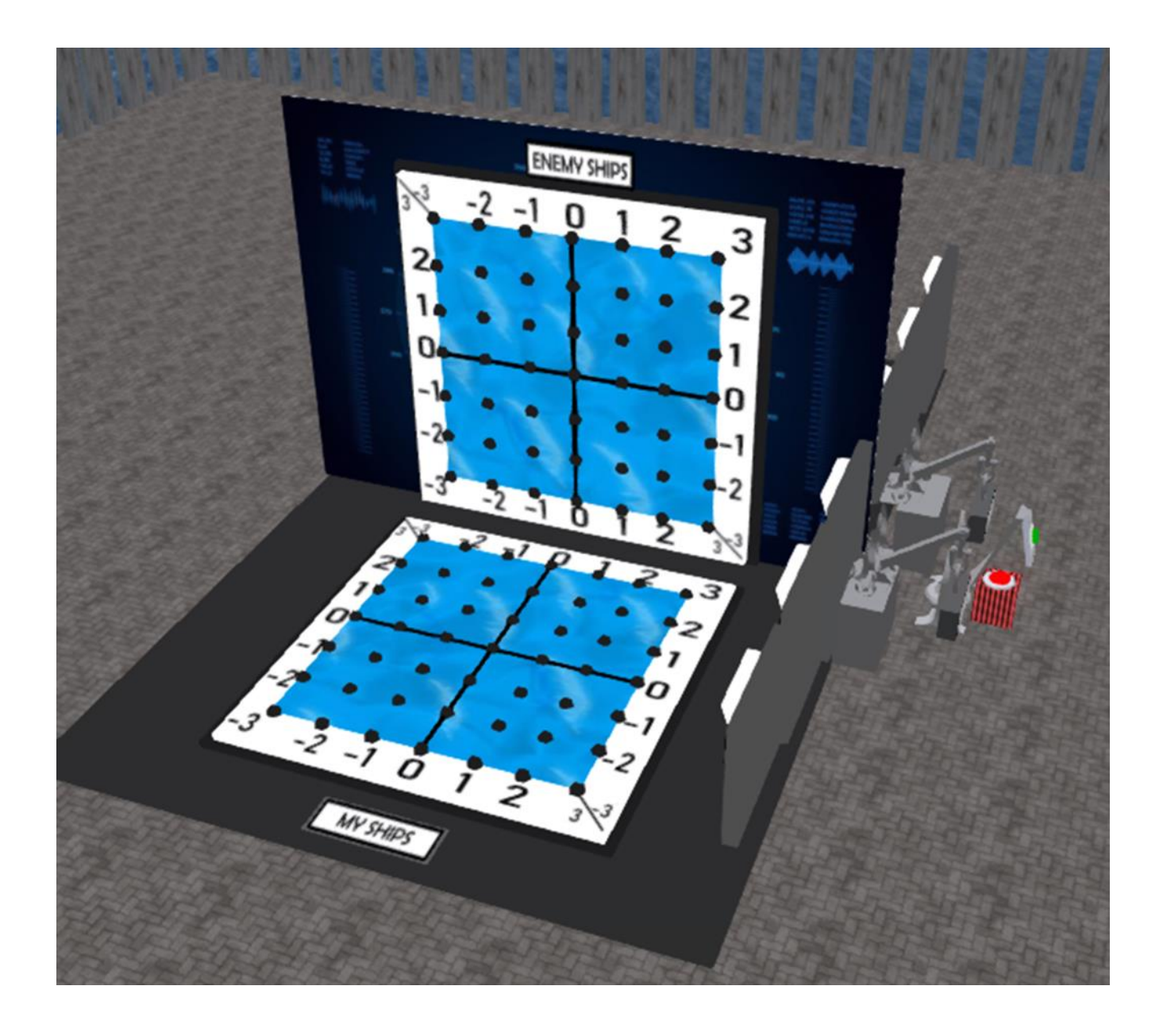

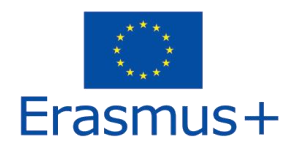

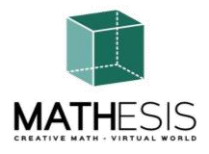

# 5. TUTORIALE

Următoarea listă de redare pe Youtube prezintă o serie de activități din lumea virtuală MATHESIS:

https://www.youtube.com/playlist?list=PLpZ\_4DwxHUPw3uNo4L9Ur6s8Aiq2XKjxU

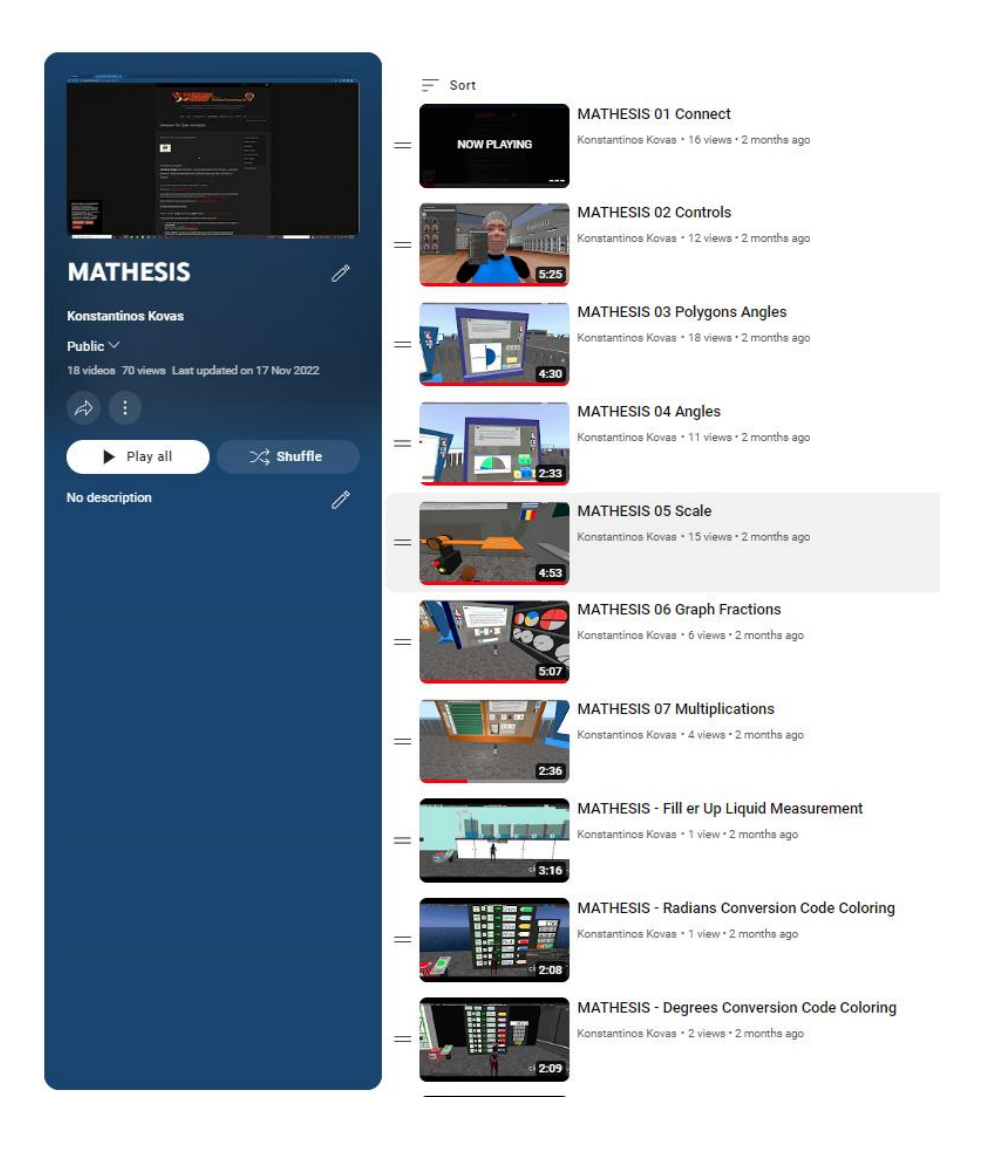

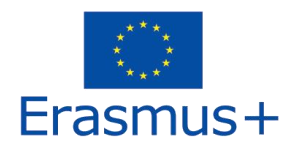

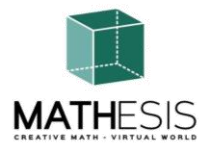

- 6. BIBLIOGRAFIE
  - 1) MATHESIS Portal
  - 2) MATHESIS Facebook
  - 3) MATHESIS Discord
  - 4) <u>Singularity</u>
  - 5) <u>Firestorm</u>
  - 6) <u>Kokua</u>
  - 7) <u>OpenSimulator</u>
  - 8) Diva Distro (D2)
  - 9) <u>Discord</u>

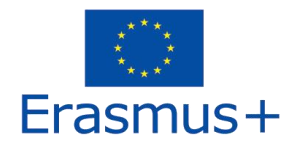

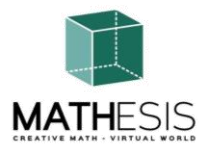

**Titlul proiectului:** Atragerea interesului elevilor față de matematică și îmbunătățirea abilităților, a înțelegerii și performanței acestora cu ajutorul unei platforme educaționale de realitate virtuală

# Codul proiectului: 2020-1-RO01-KA201-080410

Acest proiect a fost implementat cu sprijinul Comisiei Europene. Sprijinul Comisiei Europene pentru producerea acestei publicații nu constituie o aprobare a conținutului care reflectă doar opiniile autorilor, iar Agenția și Comisia Națională nu pot fi considerate responsabile pentru orice utilizare care ar putea fi făcută informațiilor conținute în aceasta.